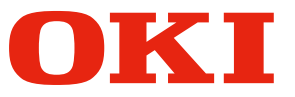

# Fiery XF Server Option User's Manual

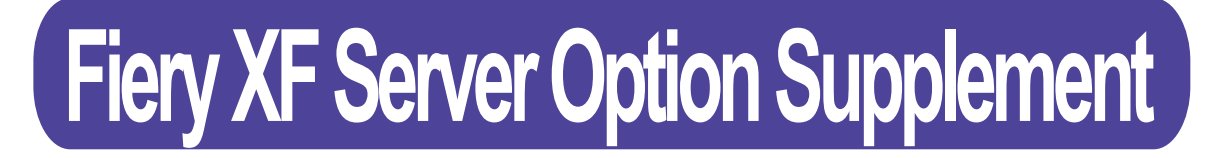

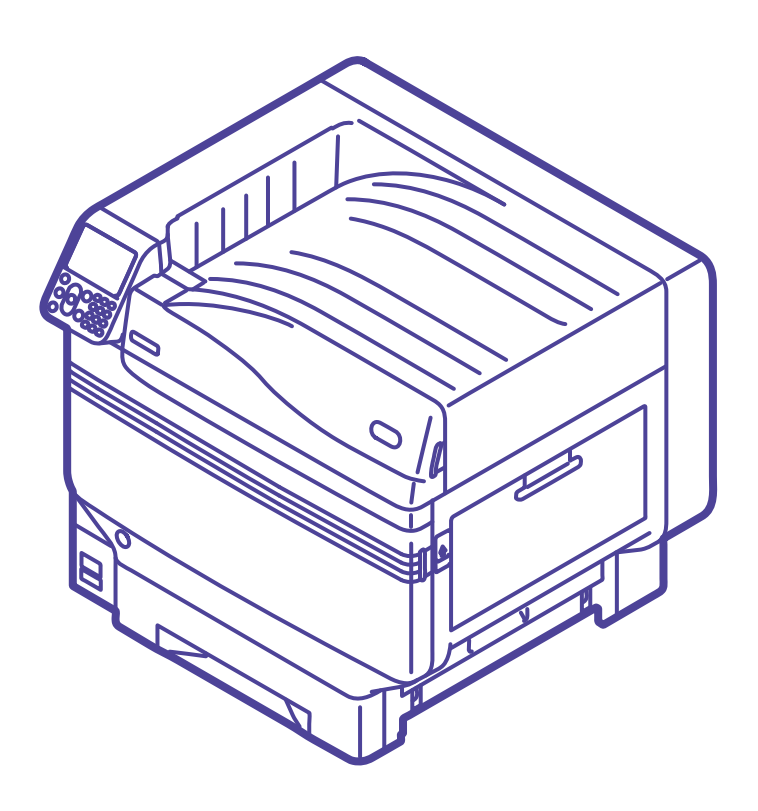

# Contents

| Security                                                                                      | 4  |
|-----------------------------------------------------------------------------------------------|----|
| Installing Fiery XF Client / Unidriver                                                        | 4  |
| Connections Using the Remote Desktop                                                          | 5  |
| Remote desktop connections from Windows7                                                      | 5  |
| Remote desktop connections from Windows8                                                      | 7  |
| Remote desktop connection from Mac OS X                                                       | 9  |
| How to use Fiery XF Server                                                                    | 12 |
| Specifying colors from applications                                                           | 12 |
| How to Add Spot Color in Illustrator                                                          | 12 |
| How to Spot Color Print from Illustrator when using Fiery XF Server Option                    | 13 |
| How to Change Unidriver Print Setting                                                         | 14 |
| How to change the Spot Color name (Spot Color name map) by pausing the Job with the XF Server | 15 |
| Adjusting the Print Position for Spot Color Overprint                                         | 19 |
| Use Device Link Profile                                                                       | 26 |
| Upload Device Link Profile, Printer Linearization File                                        | 32 |
| System Manager settings                                                                       | 35 |
| Using the Backup Disk                                                                         | 42 |

This guide explains the functions not explained in the User's Guide.

## Security

To assure safe system operations, additional applications cannot be installed with this product.

## Installing Fiery XF Client / Unidriver

- 1 Insert the Fiery XF Client DVD into the DVD-ROM drive.
- 2 Select [Install Fiery XF], and implement installation by following the installer.

The Client and Unidriver environments that can be installed are Windows<sup>®</sup> 8, Windows 7 both 32 and 64 bits, and Mac  $OS^{\ensuremath{\$}} X$  10.6 to 10.8.

Windows XP and Mac OS X 10.5.8 (Intel) can use Unidriver only.

The application cannot be used with Mac OS X 10.5.8 (PPC).

To install on Mac OS X 10.5.8, use "Install Fiery Unidriver" in the Fiery Tools folder.

Use [Install Fiery Unidriver.exe] in the [Fiery Tools]-[UniDriver] folder for Windows XP installation.

## **Connections Using the Remote Desktop**

To make the settings using a remote desktop connection from a separate PC to the PC on which Fiery XF has been installed, connect using the following method.

The IP address of the PC on which Fiery XF has been installed is 192.168.100.100.

Use the following account name and password to make the connection.

- Account: fieryxf
- Password: fieryxf

#### **Remote desktop connections from Windows7**

1 Click the Start button, and then click [All programs]-[Accessories]-[Remote Desktop Connection].

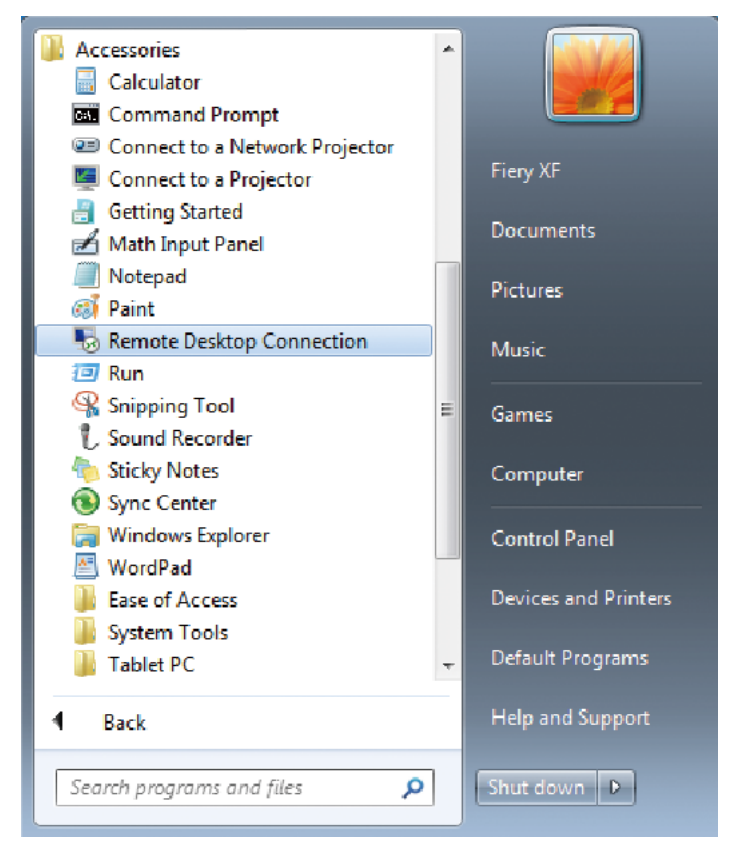

2 Enter the IP address (192.168.100.100) in the "Computer" box, and click the [Connect] button.

| 퉣 Remote D            | esktop Connection                                   | - • <b>×</b> |
|-----------------------|-----------------------------------------------------|--------------|
|                       | Remote Desktop<br>Connection                        |              |
| Computer:             | Example: computer fabrikam.com                      | -            |
| User name:            | None specified                                      |              |
| The computer<br>name. | r name field is blank. Enter a full remote computer |              |
| <b>O</b> ptions       | Connect                                             | Help         |

The login screen for the Fiery XF PC will be displayed.

3 Enter the password (fieryxf) for the connection destination account (fieryxf) and press the Enter key to start the remote connection.

| EN |                      |  |
|----|----------------------|--|
|    |                      |  |
|    | Fiery XF<br>Password |  |
|    |                      |  |
| ۲  | 😕 Windows 7 Ultimate |  |

#### **Remote desktop connections from Windows8**

- 1 Right-click the PC start screen.
- 2 An application bar will be displayed at the bottom of the screen. Click [All apps].

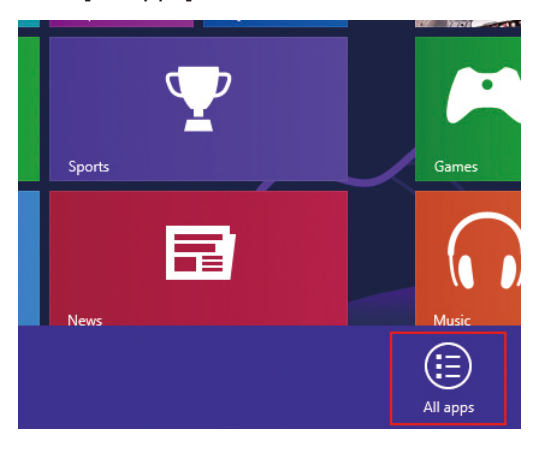

3 The applications screen will be displayed.

Click [Remote Desktop Connection].

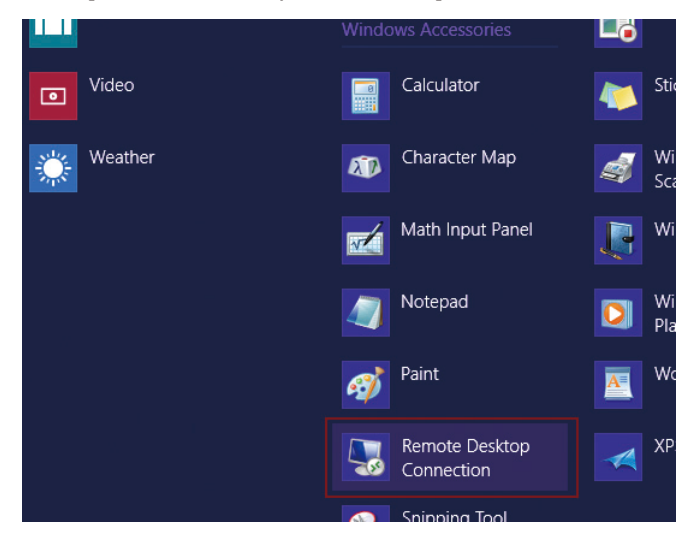

4 The remote desktop connection will be displayed. Click [Show Options].

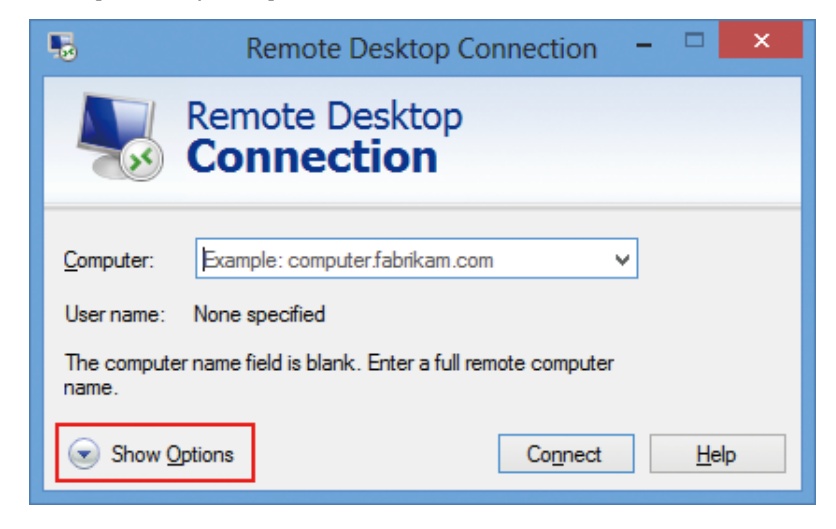

5 Enter the IP address (192.168.100.100) for the connection destination in the "Computer" box.

Enter the user account (fieryxf) for the connection destination in the [User name] box. Click the [Connect] button.

| 5        | Remote Desktop Connection 🛛 – 🗖 🗙                                                  |
|----------|------------------------------------------------------------------------------------|
|          | Remote Desktop<br>Connection                                                       |
| General  | Display Local Resources Programs Experience Advanced                               |
| Logon se | ettings                                                                            |
|          | Enter the name of the remote computer.                                             |
|          | Computer: Example: computer.fabrikam.com                                           |
|          | User name:                                                                         |
|          | The computer name field is blank. Enter a full remote computer<br>name.            |
| Connect  | ion settings                                                                       |
|          | Save the current connection settings to an RDP file or open a<br>saved connection. |
|          | Save Save As Open                                                                  |
| ) Hide C | Options Co <u>n</u> nect <u>H</u> elp                                              |

6 Enter the password (fieryxf) for the connection destination account (fieryxf) and click [OK] to start the remote connection.

|                             | Windows Security                                                 | × |
|-----------------------------|------------------------------------------------------------------|---|
| Enter your<br>These credent | credentials<br>tials will be used to connect to 192.168.100.100. |   |
| P                           | Password                                                         |   |
|                             | Use another account                                              |   |
| Rem                         | ember my credentials                                             |   |
|                             | OK Cance                                                         | I |

## Remote desktop connection from Mac OS X

The remote desktop utility for Mac can be obtained from the Microsoft Office for Mac site.

For supported OS, refer to the operation environment described in Microsoft Office for Mac site.

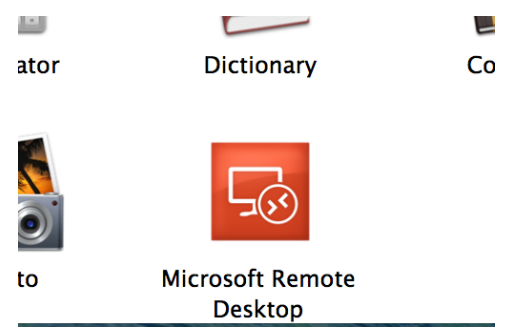

An icon will appear in the Application folder when the download is complete.

1 Click the icon to start the Microsoft Remote Desktop.

### 2 Click [New].

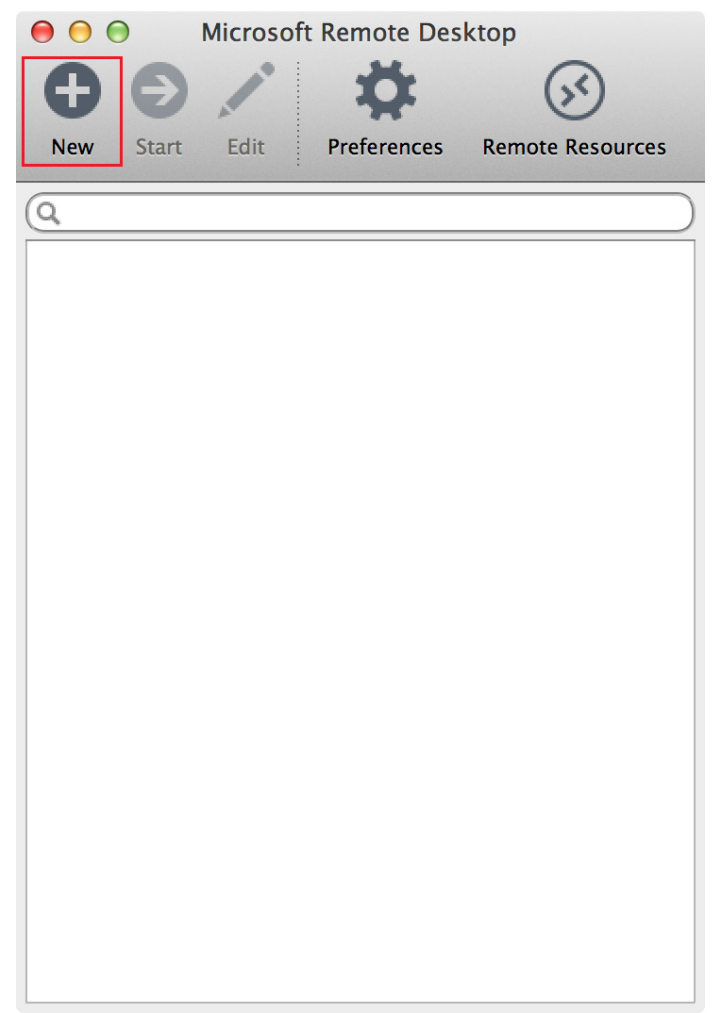

3 Enter the IP address (192.168.100.100) of access point in [Connection name] and [PC name] in the [Edit Remote Desktops].

| Ceneral Session  | Edit Remote Desktops –               |          |
|------------------|--------------------------------------|----------|
|                  |                                      |          |
| Connection name  | Friendly name for the remote desktop |          |
| PC name          | Host name or IP address              |          |
| Gateway          | No gateway configured                | ÷        |
| Credentials      |                                      |          |
| User name        | Domain\user                          |          |
| Password         | Password                             |          |
|                  |                                      |          |
| Resolution       | Native                               | *        |
| Colors           | Highest Quality (32 bit)             | *        |
| Full screen mode | OS X native                          | <b>*</b> |
|                  | Start session in full screen         |          |
|                  | Scale content                        |          |
|                  | ✓ Use all monitors                   |          |
|                  |                                      |          |

4 Enter the User name (fieryxf) and Password (fieryxf) and close [Edit Remote Desktops].

|                  | Edit Remote Desktops –       |
|------------------|------------------------------|
| 1                |                              |
| General Session  | Redirection                  |
|                  |                              |
| Connection name  | 192.168.100.100              |
| PC name          | 192.168.100.100              |
| Gateway          | No gateway configured        |
| Credentials      |                              |
| User name        | fieryxf                      |
| Password         | •••••                        |
| -                |                              |
| Resolution       | Native +                     |
| Colors           | Highest Quality (32 bit)     |
| Full screen mode | OS X native \$               |
|                  | Start session in full screen |
|                  | Scale content                |
|                  | ✓ Use all monitors           |
|                  |                              |

## 5 Select the added access point and click [Start].

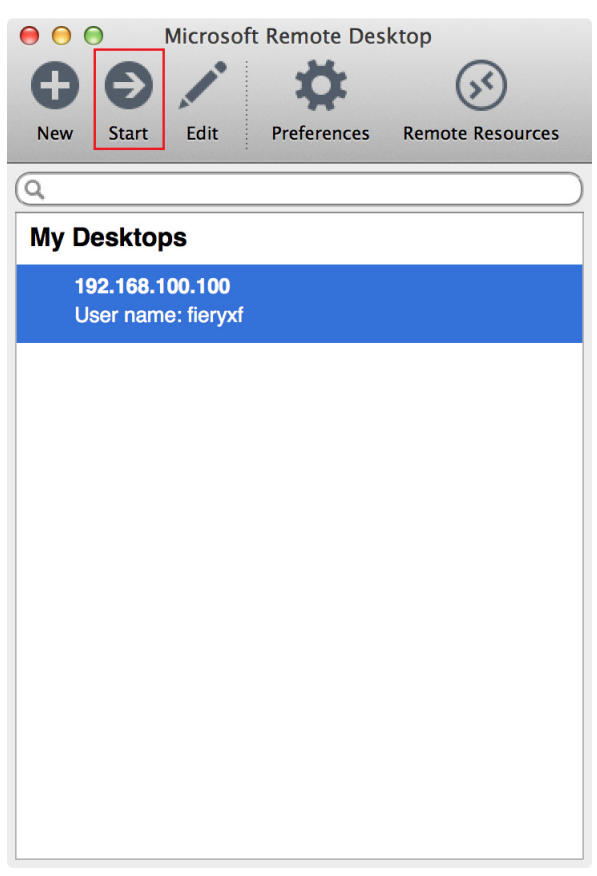

If the Verify Certificate appears, click [Continue].

| $\bigcirc \bigcirc \bigcirc$ | Verify Ce                                                                                                    | rtificate                                                                                                    |
|------------------------------|----------------------------------------------------------------------------------------------------|----------------------------------------------------------------------------------------------------|
| 53                           | You are connecting to RDP<br>was verified through the ce<br>certificate that was present<br>certificate is not a known, t<br>connection might not be se | host ' '! The certificate<br>rtificate chain to a self-signed root<br>in the message, but that root<br>rusted root certificate. Your<br>cure, do you want to continue? |
|                              | Show Certificate                                                                                                    | Cancel                                                                                                    |

## How to use Fiery XF Server

## Specifying colors from applications

Specifying the color name from an application such as Photoshop or Illustrator enables white and clear to be set easily.

If specifying spot colors (special colors), use the following nomenclature.

| Device<br>name   | Print<br>method | Spot color<br>type | Spot color<br>name | Comment                                                                                                    |
|------------------|-----------------|--------------------|--------------------|----------------------------------------------------------------------------------------------------|
| C941 /<br>ES9541 | Fiery XF        | White              | WHITE_INK          | Prints the designated areas in white.                                                                                                    |
|                  |                 | Clear              | CLEAR_INK          | Prints the designated areas as clear.                                                                                                    |
|                  |                 | White<br>inverse   | WHITE_<br>INK_INV  | Prints all but the designated<br>areas in white.<br>A single location can be<br>specified.<br>If 2 or more locations are<br>specified, the whole aspect will<br>be white. |
|                  |                 | Clear inverse      | CLEAR_<br>INK_INV  | Prints all but the designated<br>areas as clear.<br>A single location can be<br>specified.<br>If 2 or more locations are<br>specified, the whole aspect will<br>be clear. |

#### How to Add Spot Color in Illustrator

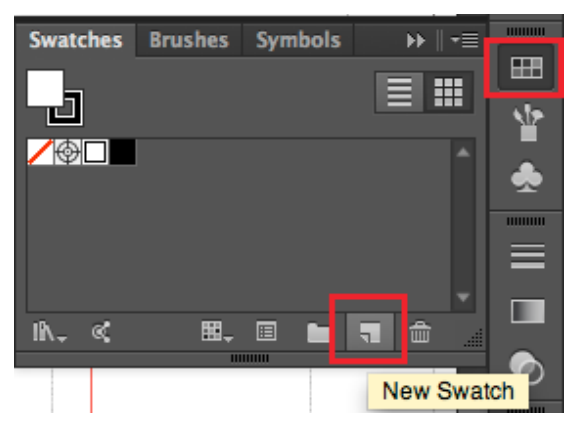

1 Select the object that you want to specify the Spot Color and select [Swatches]-[New Swatch] from the right tool bar.

#### 2 Select [Spot Color] for color type in New Swatch screen.

| New Swatch             |             |
|------------------------|-------------|
| Swatch Name: WHITE_INK |             |
| Color Type: Spot Color | •           |
| 🗹 Global               |             |
| Color Mode: CMYK       |             |
| с                      | 25 %<br>0 % |
| Ф Т <u>г</u>           | 0 %         |
| к 🛓                    | 0 %         |
| Cancel                 | ОК          |

# 3 If the Spot Color you want to use is white, name it [WHITE\_INK] and [CLEAR\_INK] if it's clear.

To Overprint (layer the undercoat and Spot Color), check [Overprint Fill] in [Attributes] of Object. (Window-Property)

Normally (with nothing set up), the undercoat color will fade and only the Spot Color will be printed (Knockout).

### How to Spot Color Print from Illustrator when using Fiery XF Server Option

|                              | Print                                               |          |
|------------------------------|-----------------------------------------------------|----------|
|                              | Print Preset: Custom                                | - *      |
|                              | Printer: XF XF_ServerPC (192.168.100.100) Unidriver | <b>•</b> |
|                              | PPD: Default (Fiery XF Unidriver)                   |          |
| General<br>Marke and Blood   | Output                                              |          |
| Output                       | Mode: In-RIP Separations                            |          |
| Graphics<br>Color Management | Emulsion: Up (Right Reading)                        |          |
| Advanced<br>Summary          | Image: Positive                                     |          |

- 1 Select [File] > [Print] in Illustrator.
- 2 Select [Output] from the menu on the left of the print dialog box.
- 3 Select [XF XF\_ServerPC (xxx.xxx.xxx) Unidriver] for printer.
- 4 Set color separation to [In-RIP Separations].
- 5 Press the [Print] button to print.

| Page Setup Setup | Done | Cancel | Print |
|------------------|------|--------|-------|

## How to Change Unidriver Print Setting

1 Click the [Setup] button on the lower left of the Illustrator print dialog.

| Page Setup Setup Done Cancel Print | Document: 2160 pt x 1728 pt<br>Media: 595 pt x 842 pt |      |              |
|------------------------------------|-------------------------------------------------------|------|--------------|
|                                    | Page Setup Setup                                      | Done | Cancel Print |

2 Select [Fiery Unidriver] in the print dialog and press the [Change Settings] button to display the Unidriver print setup dialog.

| Print                                                                                                    |              |
|----------------------------------------------------------------------------------------------------|--------------|
| Printer: XF XF_ServerPC (192.168.0.12)<br>Presets: Default Settings<br>Copies: 1<br>Pages: • All<br>From: 1 to: 1<br>Fiery Unidriver<br>Change Settings<br>User: admin<br>Password: ••••• | ]<br>]<br>]  |
| ? PDF T Hide Details                                                                                                    | Cancel Print |

**3** Press the [Print] button after changing the Unidriver setting.

| Print                          |            |
|--------------------------------|------------|
| Printer: XF XF_ServerPC (192.1 | 68.0.12) 💠 |
| Presets: Default Settings      | *          |
| Copies: 1                      |            |
| Pages: 💽 All                   |            |
| O From: 1 to                   | : 1        |
| Fiery Unidriver                |            |
| Change Settin                  | ngs        |
| User: admin                    |            |
| Password: •••••                |            |
|                                |            |
| ? PDF  Hide Details            | Cancel     |

4 Press the [Print] button on the lower right of the Illustrator print dialog to start the printing process.

| Document: 2160 pt x 1728 pt<br>Media: 595 pt x 842 pt |      |        |       |
|-------------------------------------------------------|------|--------|-------|
| Page Setup Setup                                      | Done | Cancel | Print |
|                                                       |      |        |       |

# How to change the Spot Color name (Spot Color name map) by pausing the Job with the XF Server

Print can be done by loading the Spot Color name of data after spooling even if the created Spot Color name is different from WHITE\_INK/CLEAR\_INK.

- 1 Start XF Client and open the System Manager screen.
- 2 Turn the communication OFF between Print Workflows and Output Devices. (Doing so will stop the Job once the data is spooled in XF Server.)

| Receive the second second sec | Fiery XF           | als Wadenase       | Hala      |                            |     |                      |                                  | _ 0 × |
|----------------------------------------------------------------------------------------------------|--------------------|--------------------|-----------|----------------------------|-----|----------------------|----------------------------------|-------|
| Image: Section 1     Image: Section 1                                                                                                    | The cold System To | Costore Management | nep       |                            |     |                      |                                  |       |
| Uses       Voktions       Depute         Image: Control of the source of the source of the sour                                                                    | Job Explorer       | system Manager     |           |                            |     |                      |                                  |       |
| Users       Workform       Output Devices         istem       i       i                                                                                                    | * = = 1            | 1 🔀 🖸              | ≤ 🛃       |                            |     |                      |                                  |       |
| User       Verdion       Odept0edes         Image: State State                                                                     | -                  |                    |           |                            | г г |                      |                                  |       |
| Image: Section of the section of the section of th                        | User               | s                  | •         | Workflows                  | •   | Output Devices       | Profile                          |       |
| . value                                                                                                    |                    |                    | _         |                            |     |                      | <ul> <li>User Account</li> </ul> | - ×   |
| •       •       •       •         •       •       •       •                                                                                                    | admin              | •                  | <b></b> • | EFI Linearization          | I   | Linearization device |                                  |       |
| wers     v     v     v     v     v     v     v       .     .     .     .     .     .     .                                                                                                    |                    |                    |           | Production (Class Color)   | 1 1 | 071 (2011            | User name:                       |       |
|                                                                                                    | guest              |                    | 1.        | Production (clean color) 1 |     | OKI COAL - WHITE     | aumin                            |       |
| <ul> <li>Refuge pairword</li> <li>Uer toic</li> <li>Animatular</li> <li>Workgoor</li> <li>Workgoor</li> </ul>                                                                                                    |                    |                    |           |                            |     |                      | Password:                        |       |
|                                                                                                    |                    |                    |           |                            |     |                      | -                                |       |
| • Workpoor •<br>• Workpoor •<br>• Workpoor •<br>• Workpoor •<br>• Workpoor • • • • • • • • • • • • • • • • • •                                                                                                    |                    |                    |           |                            |     |                      | Re-type password:                |       |
|                                                                                                    |                    |                    |           |                            |     |                      |                                  |       |
| · · · · · · · · · · · · · · · · · · ·                                                                                                    |                    |                    |           |                            |     |                      | User role:                       |       |
| Watspace     -1                                                                                                    |                    | •                  |           |                            |     |                      | Administrator                    |       |
|                                                                                                    |                    |                    |           |                            |     |                      | >> Workspace                     | - 11  |
|                                                                                                    |                    |                    |           |                            |     |                      |                                  |       |
|                                                                                                    |                    |                    |           |                            |     |                      |                                  |       |
|                                                                                                    |                    |                    |           |                            |     |                      |                                  |       |
|                                                                                                    |                    |                    |           |                            |     |                      |                                  |       |
|                                                                                                    |                    |                    |           |                            |     |                      |                                  |       |
|                                                                                                    |                    |                    |           |                            |     |                      |                                  |       |
|                                                                                                    |                    |                    |           |                            |     |                      |                                  |       |
|                                                                                                    |                    |                    |           |                            |     |                      |                                  |       |
|                                                                                                    |                    |                    |           |                            |     |                      |                                  |       |
|                                                                                                    |                    |                    |           |                            |     |                      |                                  |       |
|                                                                                                    |                    |                    |           |                            |     |                      |                                  |       |
|                                                                                                    |                    |                    |           |                            |     |                      |                                  |       |
|                                                                                                    |                    |                    |           |                            |     |                      |                                  |       |
|                                                                                                    |                    |                    |           |                            |     |                      |                                  |       |
|                                                                                                    |                    |                    |           |                            |     |                      |                                  |       |
|                                                                                                    |                    |                    |           |                            |     |                      |                                  |       |
|                                                                                                    |                    |                    |           |                            |     |                      |                                  |       |
|                                                                                                    |                    |                    |           |                            |     |                      |                                  |       |
|                                                                                                    |                    |                    |           |                            |     |                      |                                  |       |

- 3 Execute the print that contains the Spot Color object. (Print by specifying the color separation from Illustrator)
- 4 Open the Job Explorer screen in XF Client.
- 5 Select the paused Job that has been spooled and check the Spot Colors in the Color tab.

| <u>,  24, , , , , , ,  24</u> | >> Cold<br>>> Cold<br>>> Cold<br>>> Spo | or Adjustment<br>or Managemen<br>t Colors | t            |           |      |     |            | □ •≡<br>▼= |
|-------------------------------|-----------------------------------------|-------------------------------------------|--------------|-----------|------|-----|------------|------------|
|                               | >> Cold                                 | or Managemen<br>t Colors                  | t            |           |      |     |            | <b>V</b> - |
|                               | ∛ Spo                                   | t Colors                                  |              |           |      |     |            |            |
|                               | Transit I                               |                                           |              |           |      |     |            | +≡         |
|                               | Active                                  | andling<br>setting:                       | Automatic    | (Default) |      |     |            |            |
|                               | Spot co                                 | olor library:                             |              |           |      |     |            |            |
|                               | None                                    |                                           |              | •         |      |     |            |            |
|                               | Search                                  | priority:                                 |              |           |      |     |            |            |
|                               | СМҮК                                    | ▼ F L*a'                                  | *D* <b>•</b> | Intern    | al   |     | ource File |            |
|                               |                                         | Name                                      | Source       | Ma        | p to |     |            |            |
| 1                             |                                         | Cyan                                      | CMYK         | - 100     | 0    | 0   | 0          |            |
| Color S                       | <u> </u>                                | Magenta                                   | СМҮК         | - 0       | 100  | 0   | 0          |            |
| СМҮК                          |                                         | Yellow                                    | CMYK         | ~ 0       | 0    | 100 | 0          |            |
|                               |                                         | Black                                     | CMYK         | - 0       | 0    | 0   | 100        |            |
|                               | -                                       | SpotColor_Whi                             | CMYK         | - 42      | 0    | 11  | 0          |            |

#### 6 Click the Spot Color [Source] column and select [PRINTER] from the list. (Map the Spot Color name to WHITE\_INK)

If the Output Device is for Clear toner, map to CLEAR\_INK.

Once mapped, XF Server will read and recognize the Spot Color name.

| CIVITK                                                                                                    | L*a                               | *b* 🔻                                                                                                    | Inte               | man                      | - P 5         | ource File | •    |
|----------------------------------------------------------------------------------------------------|-----------------------------------|----------------------------------------------------------------------------------------------------|--------------------|--------------------------|---------------|------------|------|
|                                                                                                    | Name                              | Source                                                                                                    | N                  | lap to                   |               |            |      |
| <ul> <li>Image: A set of the set of the</li></ul>  | Cyan                              | СМҮК                                                                                                    | - 1                | 0 00                     | 0             | 0          |      |
|                                                                                                    | Magenta                           | СМҮК                                                                                                    | - 0                | 100                      | 0             | 0          |      |
|                                                                                                    | Yellow                            | СМҮК                                                                                                    | - 0                | 0                        | 100           | 0          |      |
| <ul> <li>Image: A second second s</li></ul> | Black                             | СМҮК                                                                                                    | - 0                | 0                        | 0             | 100        |      |
| ×                                                                                                    | SpotColor_Whi                     | СМҮК                                                                                                    | -                  | 2 0                      | 11            | 0          |      |
| •                                                                                                    |                                   |                                                                                                    |                    |                          |               |            | 4    |
| СМҮК                                                                                                    | ▼ ► L*a                           | *b* •                                                                                                    | Inte               | ernal                    | ••            | Source Fi  | le ▼ |
|                                                                                                    | Name                              | Source                                                                                                    |                    | Map to                   |               |            |      |
| ~                                                                                                    | Cyan                              | СМҮК                                                                                                    | 1                  | 100 0                    | 0             | 0          |      |
| ~                                                                                                    | Magenta                           | СМҮК                                                                                                    | - (                | 0 100                    | 0             | 0          |      |
| 7                                                                                                    | Yellow                            | СМҮК                                                                                                    | - (                | 0 0                      | 100           | 0          |      |
| ~                                                                                                    | Black                             | СМҮК                                                                                                    | - (                | 0 0                      | 0             | 100        |      |
| ~                                                                                                    | SpotColor_Whi                     | СМҮК                                                                                                    | -                  | 0 0                      | 0             | 0          |      |
| Alias<br>CMYK<br>CMYKOG<br>CMYKRGB<br>DIC<br>HKS<br>IIII Inklet<br>L*a*b*<br>PANTONE<br>PRINTER                                                                                                    |                                   |                                                                                                    |                    |                          |               |            |      |
| •                                                                                                    |                                   | CMYKRGB<br>DIC<br>HKS<br>Inklet<br>L*a*b*<br>PANTONE<br>PRINTER                                           |                    |                          |               |            |      |
| •                                                                                                    | Name                              | CMYKRGB<br>DIC<br>HKS<br>Inklet<br>L*a*b*<br>PANTONE<br>PRINTER<br>TOVO                                   | M                  | anto                     |               | -1 Fdit-   |      |
|                                                                                                    | Name<br>Cvan                      | CMYKRGB<br>DIC<br>HKS<br>Inklet<br>L*a*b*<br>PANTONE<br>PRINTER<br>TOVO                                   | Ma                 | ap to                    | 0             |            |      |
|                                                                                                    | Name<br>Cyan                      | CMYKRGB<br>DIC<br>HKS<br>Inklet<br>L*a*b*<br>PANTONE<br>PRINTER<br>TOVO<br>Source<br>CMYK                 | Ma<br>- 100        | ap to<br>0 0             | 0             | 0          |      |
|                                                                                                    | Name<br>Cyan<br>Magenta<br>Yallow | CMYKRGB<br>DIC<br>HKS<br>Inklet<br>L*a*b*<br>PANTONE<br>PRINTER<br>TOYO<br>Source<br>CMYK<br>CMYK         | Ma<br>- 100<br>- 0 | ap to<br>0 0<br>100      | 0             | 0          | -    |
|                                                                                                    | Name<br>Cyan<br>Magenta<br>Yellow | CMYKRGB<br>DIC<br>HKS<br>Inklet<br>L*a*b*<br>PANTONE<br>PRINTER<br>TOVO<br>Source<br>CMYK<br>CMYK<br>CMYK | Ma<br>- 100<br>- 0 | ap to<br>0 0<br>100<br>0 | 0<br>0<br>100 | 0          | -    |

#### 7 Save the settings.

<Save from Menu bar>

| ۶   | Fiery XF |            |       |      |         |    |          |        |
|-----|----------|------------|-------|------|---------|----|----------|--------|
| Fil | e) Edit  | Nesting    | Tools | View | Workspa | ce | Help     |        |
|     | Import I | lob        |       |      | CTRL-O  |    |          |        |
|     | New Ne   | stina      |       |      | CTRL-N  |    | _        | _      |
|     |          |            |       |      |         | 6  |          | $\sim$ |
|     | Save     |            |       |      | CTRL-S  |    | <b>2</b> | ≤      |
|     | Save as  | Environina | m     | CIRL | општі-р | Ь. |          |        |
|     | Print    |            |       |      | CTRL-P  |    | **       |        |

<Save from Icon>

| 📔 Fiery XF        |            |           |              |        |
|-------------------|------------|-----------|--------------|--------|
| File Edit Nesting | Tools      | View      | Workspace    | H      |
| Job Explorer      | Syste      | m Mana    | iger         |        |
| 🤷 🖿 🖻             | <b>-</b> 4 |           | o ×          | ٢      |
| By Workflow       | ve         | 100%<br>Q | - B          | ▼<br>▼ |
| All Jobs          | ► <u>-</u> |           | 6.1.1.1.1.12 | цц     |
| EFI Linearization | ^          | -         |              |        |

Select [Yes] if the following message is displayed when you try to move to System Manager screen without saving.

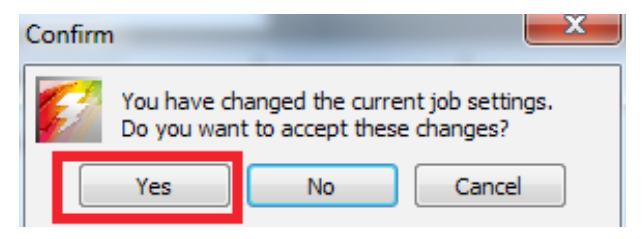

8 Return to System Manager screen and change the communication between Workflows and Output Devices.

By doing this, the Job will be sent to Output Devices (printer) from XF Server.

| File Edit System | Tools Wor | kspace Hel | lp |   |                            |   |                      |     |                   |             |
|------------------|-----------|------------|----|---|----------------------------|---|----------------------|-----|-------------------|-------------|
| Job Explorer     | System Ma | nager      |    |   |                            |   |                      |     |                   |             |
| ヹ 🖬 👹            | 🖹 🔀       | <b>0</b>   | V  | * |                            |   |                      |     |                   |             |
|                  | Users     |            | ÷  |   | Workflows                  | • | Output Devices       |     | 91<br>Profile     | •           |
| admin            |           |            |    |   | EFI Linearization          |   | Linearization device | - I | V User Account    | *= <u>*</u> |
| quest            |           |            | ~  |   | Production (Clean Color) 1 |   | OKI (941 - White     |     | User name:        |             |
| ,                |           |            |    | - |                            |   |                      | - 1 | Password:         |             |
|                  |           |            |    |   |                            |   |                      |     | •••••             |             |
|                  |           |            |    |   |                            |   |                      |     | Re-type password: |             |
|                  |           |            |    |   |                            |   |                      |     |                   |             |
|                  |           |            |    |   |                            |   |                      |     | Administrator *   |             |
|                  |           |            |    |   |                            |   |                      |     | » Worksnare       | - 11        |
|                  |           |            |    |   |                            |   |                      |     | Tronspace         |             |
|                  |           |            |    |   |                            |   |                      |     |                   |             |
|                  |           |            |    |   |                            |   |                      |     |                   |             |
|                  |           |            |    |   |                            |   |                      |     |                   |             |
|                  |           |            |    |   |                            |   |                      |     |                   |             |
|                  |           |            |    |   |                            |   |                      |     |                   |             |
|                  |           |            |    |   |                            |   |                      |     |                   |             |
|                  |           |            |    |   |                            |   |                      |     |                   |             |
|                  |           |            |    |   |                            |   |                      |     |                   |             |
|                  |           |            |    |   |                            |   |                      |     |                   |             |
|                  |           |            |    |   |                            |   |                      |     |                   |             |
|                  |           |            |    |   |                            |   |                      |     |                   |             |
|                  |           |            |    |   |                            |   |                      |     |                   |             |
|                  |           |            |    |   |                            |   |                      |     |                   |             |
|                  |           |            |    |   |                            |   |                      |     |                   |             |
|                  |           |            |    |   |                            |   |                      |     |                   |             |

9 Return to Job Explorer screen and select the paused Job that has been spooled and execute print.

<Print from Menu bar>

| 🚰 Fiery XF              | and the second |
|-------------------------|----------------|
| File Edit Nesting Tools | View Workspac  |
| Import Job              | CTRL-O         |
| New Nesting             | CTRL-N         |
| Save                    | CTRL-S         |
| Save as Environment     | CTRL-SHIFT-S   |
| Print                   | CTRL-P         |
| Cancel                  | CTRL-ALT-P     |

<Print from Icon>

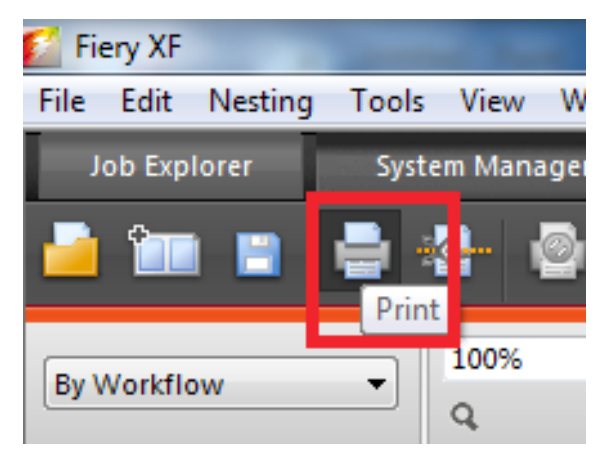

## Adjusting the Print Position for Spot Color Overprint

When printing white under the color, misalignment or shrinkage may occur depending on the paper. In this case, adjust the registration and image size by following the procedure below.

#### **Adjusting Print Position**

Note:

Misalignment or shrinkage of image size differs depending on the paper and paper tray. Please use the paper and paper tray that you will use in actual printing for test print.

- 1 Set the paper in the paper tray.
- 2 Set the paper tray you are using in [Paper Feed Tray] from the control panel.

(1) Press the [Fn] key, [8], [0], and press the [OK] button.

- (2) Select the paper tray you want to use, and press the [OK] button.
- 3 Set the paper weight, paper size, and paper type of the paper you want to use using the control panel.
- 4 Press the scroll button  $\blacktriangle$  or  $\blacktriangledown$ .

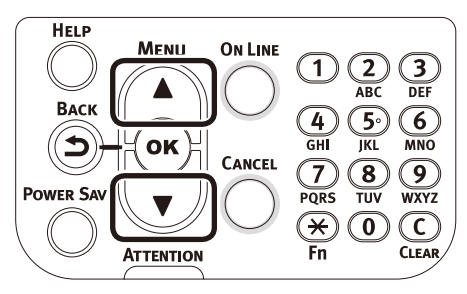

5 Select [Print Information], and press the [OK] button.

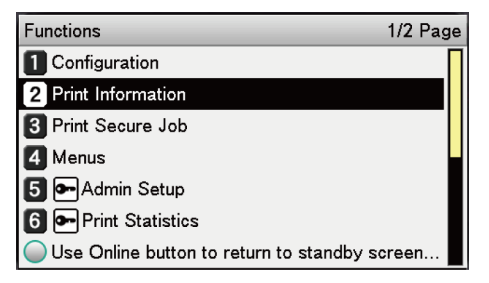

6 Select [Test Print-3], and press the [OK] button.

| Print Information 3/3 F                        | age |
|------------------------------------------------|-----|
| 1 Test Print-2                                 |     |
| 2 Test Print-3                                 |     |
| 3 Test Print-4                                 |     |
|                                                |     |
|                                                |     |
|                                                |     |
| Use Online button to return to standby screen. | 📘   |
|                                                |     |

7 In the test result, compare the degree of misalignment between the black and white lines in the center.

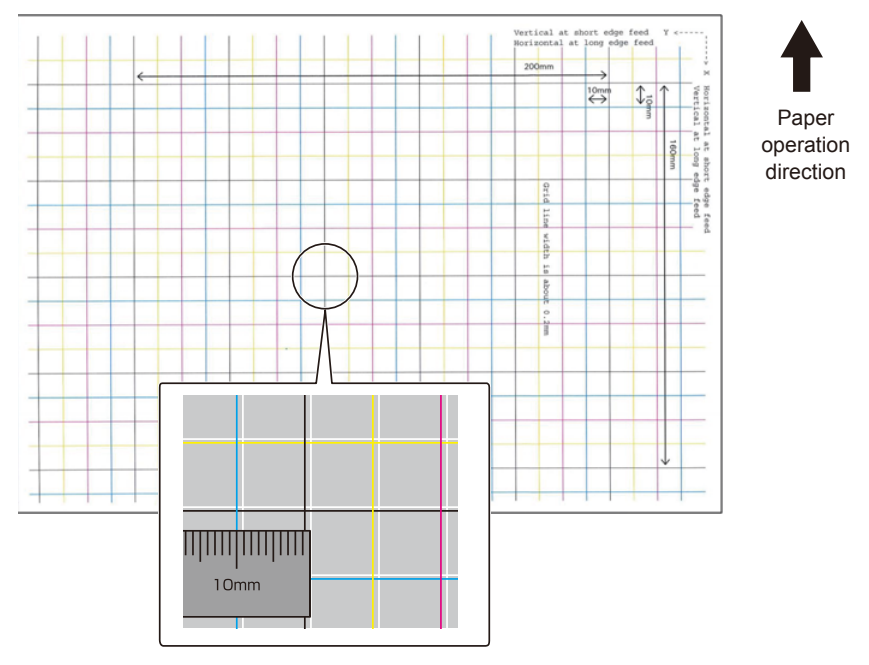

#### Memo:

If the black line is hard to read, use the white line that corresponds to the line of color easy to read.

#### 8 Adjust the registration of black lines to the white lines.

The following figure illustrates a case where deviation occurs.

(1) Check that 0.75 mm is adjusted in the direction of X (+) and 0.05 mm in Y (-) based on the following direction adjustment figure.

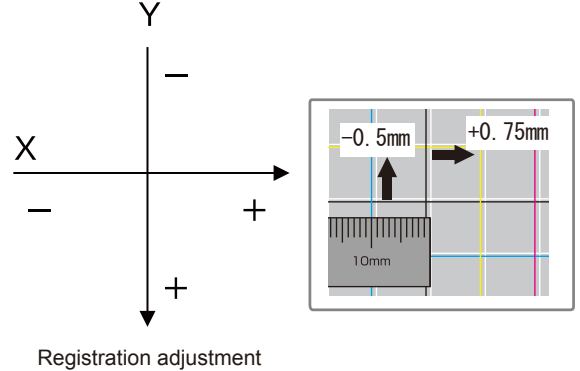

diagram

(2) Press the [Fn] key.

The number input screen appears.

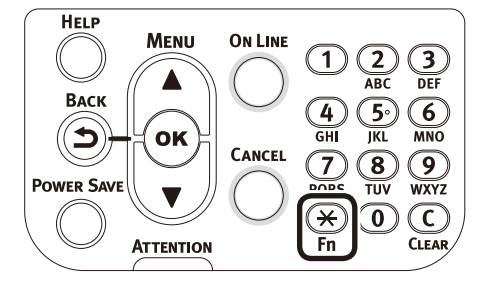

(3) Enter the function number of the paper feed tray to be set.

• For the multi-purpose tray

Press the function number [2], [2], [0], and press the [OK] button.

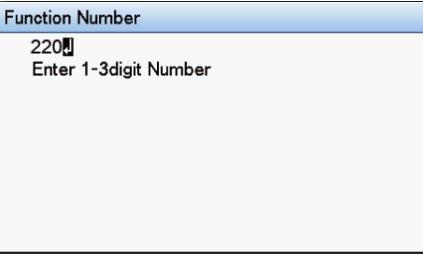

• For Tray1

Press the function number [2], [2], [1], and press the [OK] button.

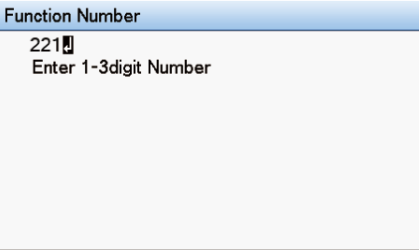

Memo:

The function numbers for trays 2 to 5 are described below.

For Tray 2 Press the [Fn] key, [2], [2], [2], and [OK].

For Tray 3 Press the [Fn] key, [2], [2], [3], and [OK].

For Tray 4

Press the [Fn] key, [2], [2], [4], and [OK].

For Tray5

Press the [Fn] key, [2], [2], [5], and [OK].

(4) Select [Overprint X Adjust], and press the [OK] button.

| Function | Num   | Tray1                | 1/1  | Page  |
|----------|-------|----------------------|------|-------|
| 221      |       | 1 X Adjust           |      |       |
| Enter    | 1-3di | 2 Y Adjust           |      |       |
|          |       | 3 Duplex X Adjust    |      |       |
|          |       | 4 Duplex Y Adjust    |      |       |
|          |       | 5 Overprint X Adjust |      |       |
|          |       | 6 Overprint Y Adjust |      |       |
|          |       | Use Online button t  | o re | eturn |

(5) Press the scroll button ▲ or ▼, select [+0.75], and press the [OK] button.

| Function Num | Overprint X Adjust                                               |
|--------------|------------------------------------------------------------------|
| 221          | <ul> <li>✓ +0.75 millimeter</li> <li>(-2.00 - + 2.00)</li> </ul> |
|              |                                                                  |
|              |                                                                  |
|              | Use Online button to return                                      |

Memo:

The adjustment range is from -2.00 mm to +2.00 mm in the step of 0.25 mm.

- (6) Press the [BACK] button.
- (7) Press the scroll button ▲ or ▼ select [Overprint Y Adjust], and press the [OK] button.

| Tray1                                    | 1/1 Page |
|------------------------------------------|----------|
| 1 X Adjust                               |          |
| 2 X Adjust                               |          |
| 3 Duplex X Adjust                        |          |
| 4 Duplex Y Adjust                        |          |
| 5 Overprint X Adjust                     |          |
| 6 Overprint Y Adjust                     |          |
| Use Online button to return to standby s | creen    |

Memo:

The adjustment range is from -2.00 mm to +2.00 mm in the step of 0.25 mm.

23

(8) Press the scroll button  $\blacktriangle$  or  $\blacktriangledown$ , select [-0.50], and press the [OK] button.

| Tray1         | Overprint X Adjust          |
|---------------|-----------------------------|
| 1 X Adjust    | ✓ -0.50 millimeter          |
| 2 Y Adjust    | (-2.00 - + 2.00)            |
| 3 Duplex X A  |                             |
| 4 Duplex Y A  |                             |
| 5 Overprint X |                             |
| 6 Overprint Y |                             |
| Use Online    | Use Online button to return |

(9) Press the [ONLINE] button.

## **Adjusting Image Size**

- 9 Check the degree of shrinkage of white image size of color image from the print result of Step 6 (Test Print 3).
  - (1) Select the two black lines separated as much as possible from among the lines along the direction of the paper.

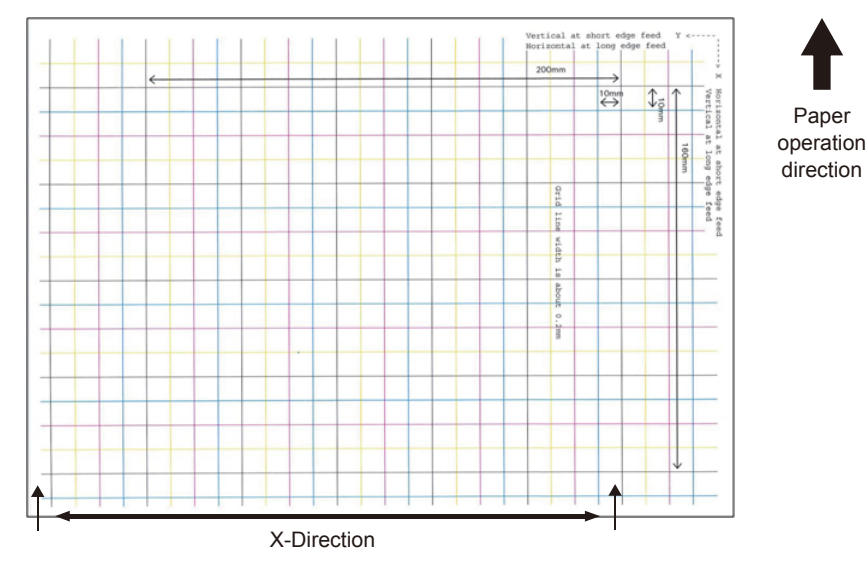

(2) Measure the black line interval and the corresponding white line interval, and work out the shrinking percentage of X-direction by using the following formula. "White line interval ÷ Black line interval"

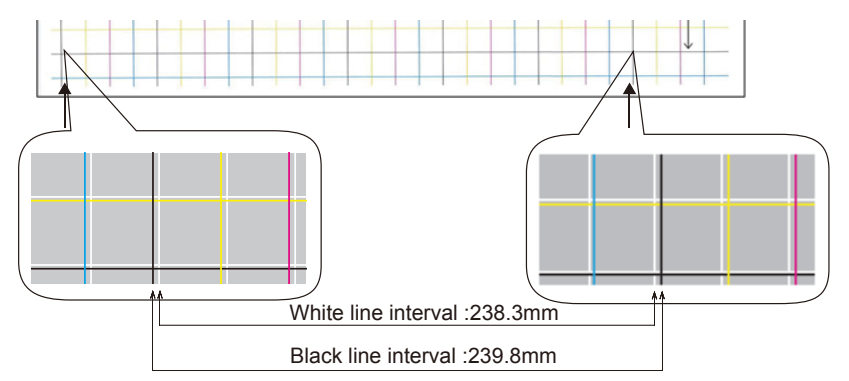

238.3 ÷ 239.8 = 99.37% : Shrinking percentage of X-direction

(3) Select the two black lines separated as much as possible from among the lines intersecting the direction of the paper.

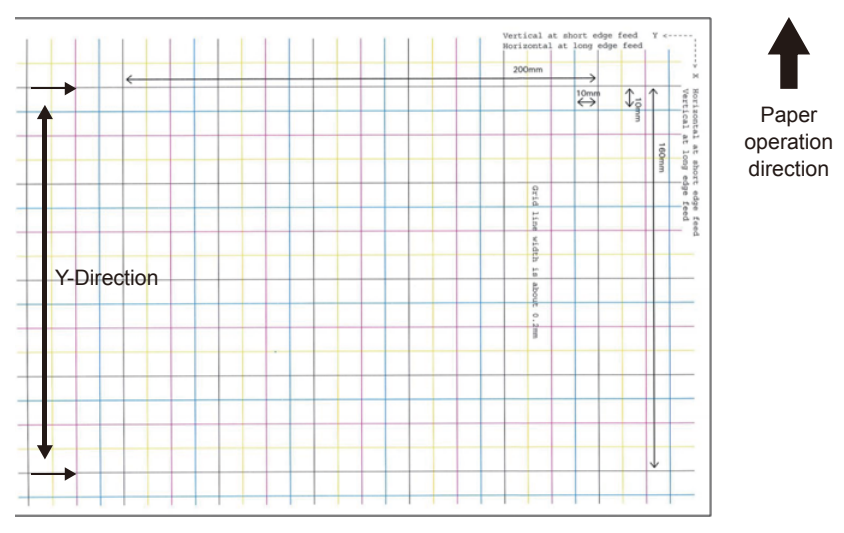

(4) Measure the black line interval and the corresponding white line interval, and work out the shrinking percentage of Y-direction.

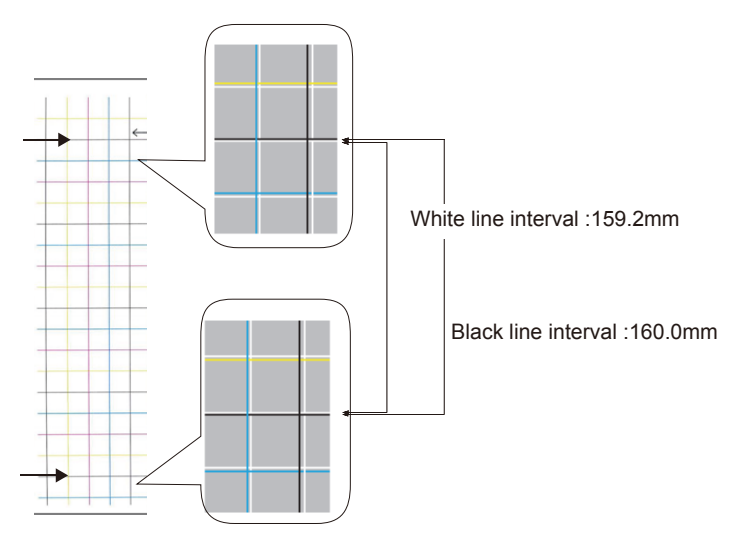

159.2 ÷ 160.0 = 99.50% : Shrinking percentage of Y-direction

Memo:

If the black line is hard to read, use the white line that corresponds to the line of color easy to read (the two lines must be of the same color).

10 Start Fiery XF Client.

11 Select the [System Manager] tab.

- 12 Select the [Output Devices] to be used for print that is connected to [Workflows].
- 13 Check that the [Printing order] in the [Special] tab is [Color on White] and specify the shrinking percentage of X direction calculated in Step 9 for [Horizontal] and the shrinking percentage of Y direction for [Vertical] in [Size reduction printing].

| File Edit Sy | stem Tools Wo | rkspace | Help    |     |   |                            |   |   |   |                       |     |                                             |   |
|--------------|---------------|---------|---------|-----|---|----------------------------|---|---|---|-----------------------|-----|---------------------------------------------|---|
| Job Explore  | r System Ma   | anager  |         |     |   |                            |   |   |   |                       |     |                                             |   |
| * 🖬          |               | ٢       | 2       | V   | 2 |                            |   |   |   |                       |     |                                             |   |
|              |               |         |         |     |   |                            |   |   |   |                       |     |                                             |   |
|              | Users         |         |         | •   |   | Workflows                  |   | • |   | Output Devices        |     | Device Media Special                        |   |
| a desire.    |               |         | 1       |     |   |                            |   |   |   | Linearization during  | - [ | 8 Special Printer Settings                  |   |
| aumin        |               |         |         | ~   | ÷ | Critonearization           |   |   | H | Lineanzation device   |     | Output Tray                                 |   |
| guest        |               | •       |         |     | 1 | Production (Clean Color) 1 | • |   |   | OKI C941 - White      |     | Face Down                                   | • |
|              |               |         |         |     |   |                            |   |   |   |                       |     | Printer duplex                              |   |
|              |               |         |         |     |   |                            |   |   |   |                       |     | Mode:                                       |   |
|              |               |         |         |     |   |                            |   |   |   |                       |     | 0#                                          | - |
|              |               |         |         |     |   |                            |   |   |   |                       |     | Horizontal adjustment: Vertical adjustment: |   |
|              |               |         |         |     |   |                            |   |   |   |                       |     | 0 🖶 Inch 0 😴 Inch                           |   |
|              |               |         |         |     |   |                            |   |   |   |                       |     | White ink printing                          |   |
|              |               |         |         |     |   |                            |   |   |   |                       |     | Print mode:                                 |   |
|              |               |         |         |     |   |                            |   |   |   |                       |     | Spot color WHITE_INK                        | • |
|              |               |         |         |     |   |                            |   |   |   |                       |     | White ink coverage:                         |   |
|              |               |         |         |     |   |                            |   |   |   |                       |     | 100%                                        | • |
|              |               |         |         |     |   |                            |   |   |   |                       |     | Spread and Choke:                           |   |
|              |               |         |         |     |   |                            |   |   |   |                       |     | 0 😨 Inch                                    |   |
|              |               |         |         |     |   |                            |   |   |   |                       |     | Print control strip 1 with white            |   |
|              |               |         |         |     |   |                            |   |   |   |                       |     |                                             |   |
|              |               |         |         |     |   |                            |   |   |   |                       |     | Color on white     Other on color           |   |
|              |               |         |         |     |   |                            |   |   |   |                       | - [ | Media type                                  |   |
|              |               |         |         |     |   |                            |   |   |   |                       |     | Media type:                                 |   |
|              |               |         |         |     |   |                            |   |   |   |                       |     | Printer setting                             | - |
|              |               |         |         |     |   |                            |   |   |   |                       |     | Media check                                 |   |
|              |               |         |         |     |   |                            |   |   |   |                       |     | Media check (MPT)                           |   |
|              |               |         |         |     |   |                            |   |   |   |                       |     | V Media check (other tray)                  |   |
|              |               |         |         |     |   |                            |   |   |   |                       |     | Size reduction printing                     | 1 |
|              |               |         |         |     |   |                            |   |   |   |                       |     | Horizontal: 99.37 😴 % Vertical: 99.50 🐡 %   |   |
|              |               |         |         |     |   |                            |   |   |   |                       |     |                                             |   |
|              |               |         |         |     |   |                            |   |   |   |                       |     |                                             |   |
| otat 1       | Held: 1       | Pro     | cessing | x 0 |   | Printing: 0                |   |   |   | Connected to LIFEBOOK |     |                                             |   |

Memo:

The adjustment range is from 95.00% to 100.00% in the step of 0.01%.

The [White on color] is selected for [Size reduction printing], this will shrink the inner form of duplex print.

- 14 Open the file you want to print and conduct print by selecting the [Workflows] connected to the [Output Devices] with specified shrinking percentage.
- 15 Check the Print result and if the printing position misalignment is not resolved, measure the Color and White print position misalignment around the upper center part of the paper based on the result printed in Step 14 and readjust as you did in Step 8.

Memo:

If the misalignment is not resolved after performing the adjustment several times, use the setting value with the fewest misalignment.

#### **Use Device Link Profile**

Device Link Profile is a fixed combination of a printer and printing media type.

Device Link Profile needs to be combined with Base Linearization File and Printing Media Profile by using Color tools Profile Connector.

In order to use the Device Link Profile that is not pre-installed, "Upload Device Link Profile, Printer Linearization File" (Page 32) is necessary.

Note:

Color Tools needs to be started in Fiery XF Server Option main unit.

If there is no monitor, mouse, keyboard is connected to Fiery XF Server Option main unit, use Remote Desktop connection to connect to Fiery XF Server Option main unit. Refer to Page 5 on how to connect Remote Desktop.

#### 1 Start Fiery XF Client and select [Color Tools] from the [Tools] menu.

| 📔 Fiery XF       | Contract Contract    |     |                            |
|------------------|----------------------|-----|----------------------------|
| File Edit System | Tools Workspace Help |     |                            |
| Job Explorer     | Color Tools          | F2  |                            |
|                  | Verifier             | F3  |                            |
| N 🖬 🗐 🖌          | Color Editor         | F4  | 50 C                       |
|                  | Dot Creator          | F5  |                            |
|                  | Fiery XF Uploader    | F7  |                            |
| l                | Job Explorer         | F6  | Workflows                  |
| admin            | System Information   | F10 | EFI Linearization          |
| guest            | •                    |     | Production (Clean Color) : |

2 Click [Profile Connector] in the Color Tools screen.

| Create Base Linearization       | Color Tools                                                                            |
|---------------------------------|----------------------------------------------------------------------------------------|
| Create Media Profile            |                                                                                        |
| Create Profile from Measurement | Profile Connector                                                                      |
| Optimize Profile                | Connect a linearization file to a corresponding med<br>profile or Device Link profile. |
| Create Device Link Profile      |                                                                                        |
| Create Reference Profile        |                                                                                        |
| Create Monitor Profile          |                                                                                        |
| Profile Connector               |                                                                                        |
| Edit Profile                    |                                                                                        |
| Inspect Profile                 |                                                                                        |
| Re-Linearization by Measurement |                                                                                        |
| Visual correction               |                                                                                        |
| Evit                            |                                                                                        |

3 Click the [Select] button located on the right of [Printer linearization]-[EFI linearization (EPL):] to select the EPL file to be used for printing.

Normally the EPL file is under the following folder: C:\ProgramDataEFI\EFI XF\Profiles

| Connect Profiles                                                                                                    | Printer linearization                                                                                                    |                                                                                                    |                                       |                                           | -                           |
|----------------------------------------------------------------------------------------------------|----------------------------------------------------------------------------------------------------|----------------------------------------------------------------------------------------------------|---------------------------------------|-------------------------------------------|-----------------------------|
| STREET TO MES                                                                                                    | EFI linearization (EPL): Select your EPL file                                                                                                    |                                                                                                    |                                       |                                           | Select                      |
|                                                                                                    | Media length correction:                                                                                                    |                                                                                                    |                                       |                                           |                             |
|                                                                                                    | Target: Actual:                                                                                                    |                                                                                                    |                                       |                                           |                             |
|                                                                                                    | 19.685 inch 19.685 inch                                                                                                    |                                                                                                    |                                       |                                           |                             |
|                                                                                                    | Media name                                                                                                    |                                                                                                    |                                       |                                           |                             |
|                                                                                                    |                                                                                                    |                                                                                                    |                                       |                                           |                             |
|                                                                                                    | Print unidirectional                                                                                                    |                                                                                                    |                                       |                                           |                             |
|                                                                                                    | Total ink limit                                                                                                    |                                                                                                    |                                       |                                           |                             |
|                                                                                                    | 0                                                                                                    |                                                                                                    |                                       |                                           |                             |
|                                                                                                    |                                                                                                    |                                                                                                    |                                       |                                           |                             |
|                                                                                                    | Drinter model:                                                                                                    | Dat Size                                                                                                    |                                       |                                           |                             |
|                                                                                                    | Printer model:                                                                                                    | Dot Size:                                                                                                    |                                       |                                           |                             |
|                                                                                                    | Resolution:                                                                                                    | Mada:                                                                                                    | rsec                                  |                                           |                             |
|                                                                                                    | Color mode:                                                                                                    | Metua:                                                                                                    |                                       |                                           |                             |
|                                                                                                    | The large the second second se | narrone:                                                                                                    |                                       |                                           |                             |
|                                                                                                    | inkimic Cr Mr Tr Kr Kr                                                                                                    | G: D:                                                                                                    |                                       |                                           |                             |
|                                                                                                    | Pot Creator screening                                                                                                    |                                                                                                    |                                       |                                           |                             |
|                                                                                                    | Annual Annual Annual Annual Annual Annual Annual Annual Annual Annual Annual Annual Annual Annual Annual Annual                                                                                                    |                                                                                                    |                                       | Color!                                    |                             |
|                                                                                                    | screening file:                                                                                                    |                                                                                                    |                                       | Select                                    | Disconnect                  |
|                                                                                                    | Connect to profiles                                                                                                    |                                                                                                    |                                       |                                           |                             |
|                                                                                                    | Media profile:                                                                                                    | Device Link:                                                                                                    |                                       |                                           |                             |
|                                                                                                    |                                                                                                    |                                                                                                    |                                       |                                           |                             |
|                                                                                                    | Jeeu ineus proier ne                                                                                                    | Select Device L                                                                                                    | ik ne                                 |                                           |                             |
|                                                                                                    | Joecthiedg juline ne                                                                                                    | Select Select Device D                                                                                                    | ik ne                                 | OK                                        | Cancel                      |
|                                                                                                    | Jeculicus prove re                                                                                                    | Seect Device D                                                                                                    |                                       | ОК                                        | Cancel                      |
| Dpen                                                                                                    |                                                                                                    | seect Seect Device D                                                                                                    |                                       | ОК                                        | Cancel                      |
| Open                                                                                                    | Jacobild prove re                                                                                                    | Seet Seet Device L                                                                                                    | v (6                                  | ок<br>• Search 1200х                      | Cancel                      |
| Dpen                                                                                                    | IXF > Profiles > OKI > C931 C941 > Excellent White > CM                                                                                                    | Seert Device L                                                                                                    | • IIC                                 | OK<br>P Search 1200x                      | Cancel<br>600 dpi<br>I≡ ▼ □ |
| Dpen<br>↓ ♥ ↓ ≪ EFI → EF<br>Irganize ♥ New fold<br>↓ Fier ^                                                                                                    | IXF > Profiles > OKI > C931 C941 > Excellent White > CM<br>IY                                                                                                    | Seert Seert Leve L                                                                                                    | v ∎e<br>• 4                           | OK<br>Search 1200x<br>Size                | Cancel<br>600 dpi<br>∭≣ ▼ □ |
| Dpen<br>↓ ↓ ≪ EFI → EF<br>Irganize ▼ New fold<br>↓ Fier ^<br>↓ My Pi                                                                                                    | IXF > Profiles > OKI > C931 C941 > Excellent White > CM r Name Recommendation Excellent White 126 CMYK Planep1                                                                                                    | Seert         Seert Device L           NYK > 1200,600 dpi         Date modified         Tyl           Date modified         Tyl         6/20/2013 4/21 AM         EPI | v ine                                 | ок<br>) Search 1200x<br>Size<br>86 KB     | Cancel<br>600 dpi<br>∦⊞ ▼ □ |
| Dpen<br>↓ ↓ KEI → EFI<br>↓ Fier ∧<br>↓ Fier ∧<br>↓ My Pi<br>↓ conv                                                                                                    | IXF > Profiles > OKI > C91 C941 > Excellent White > CM<br>Mame                                                                                                    | NrK + 1200.600 dpi Date modified Tyj 6/20/2013 4:21 AM EPI                                                                                                    | v ∎<br>ve<br>File                     | СК                                        | 600 dpi<br>∥≘ ▼ □           |
| Dpen<br>Trganize V New fold<br>My Pi<br>OKI<br>OKI<br>OKI<br>OKI                                                                                                    | IXF > Profiles > OKI > C931 C941 > Excellent White > CM<br>r<br>Name ^<br>Excellent White,1246_CMYK_Plain.epl                                                                                                    | Seert         Seert Levie L           YYK > 1200.460 dpi                                                                                                    | v v v v v v v v v v v v v v v v v v v | CK<br>Search 1200x<br>Size<br>86 KB       | 600 dpi<br>⊪≕ ▼ □           |
| Dpen<br>Priganize * New folds<br>Fier A EFI > EFI ><br>Fier A EFI > EFI ><br>Fier A EFI ><br>Fier A EFI ><br>Fie                                                                                                    | Jacking up to the re       IXF + Profiles + OKI + C931 C941 + Excellent White + CM       rf       Name                                                                                                    | Seet         Seet Leve L           MX         1200,600 dpi           Date modified         Tyj           6/20/2013 4/21 AM         EPI                                | ✓ 4<br>>e                             | Size<br>86 KB                             | Cancel<br>600 dpi<br>∭≕ ▼ □ |
| Dpen<br>v ↓ « EFI → EF<br>kganize * New fold<br>i Fier ^<br>i Fier ^<br>i Oti<br>CT1<br>i CT1<br>i CT                                                                                                | IXF + Profiles + OKI + C931 C941 + Excellent White + CM<br>Mare<br>Excellent White_12.6_CM/K_Plain.epl                                                                                                    | NYK + 1200-600 dpi Date modified Tyj 6/20/2013 4:21 AM EPi                                                                                                    | v ie<br>ve<br>File                    | OK<br>Search 12004<br>Size<br>86 KB       | Cancel<br>600 dpi<br>⊯≣ ▼ □ |
| Dpen<br>P & K EF > EF<br>New fold<br>My Pr<br>Old<br>C71<br>C4<br>C3<br>C3<br>C3<br>C3<br>C3<br>C3<br>C3<br>C3<br>C3<br>C3                                                                                                    | IXF > Profiles > OKI > C931 C941 > Excellent White > CM<br>r<br>Name<br>Excellent White_1226_CMYK_Plain.epl                                                                                                    | Seet Seet Leve I<br>MX > 1200.660 dpi<br>Date modified Tyj<br>6/20/2013 4/21 AM EPI                                                                                   | v ne<br>v fi<br>≻e<br>File            | OK<br>Search 1200A<br>Size<br>86 KB       | Cancel                      |
| Dpen<br>rganize * New fold<br>Fier * CRI * ER<br>Fier *<br>CRI<br>CRI<br>CRI<br>CRI<br>CRI<br>CRI<br>CRI<br>CRI                                                                                                    | IXE + Profiles + OKI + C931 C941 + Excellent White + CM<br>r<br>Name<br>Excellent White 1246 CMYK Plain.epl                                                                                                    | Seet Seet Jeve I<br>WK > 1200,600 dpi<br>Date modified Ty<br>6/20/2013 4:21 AM EPI                                                                                    | v le<br>ve<br>File                    | OK<br>Search 12000<br>Size<br>86 KB       | Cancel                      |
| Dpen<br>rganize * New folds<br>Fer A<br>Fer A<br>Cri<br>Cri<br>Cri<br>Cri<br>Cri<br>Cri<br>Cri<br>Cri                                                                                                    | IXF > Profiles > OKI > C91 C941 > Excellent White > CM<br>Mark<br>Excellent White_12.6_CMYK_Plain.epl                                                                                                    | NYK + 1200-600 dpi<br>Date modified Tyj<br>6/20/2013 4:21 AM EPI                                                                                                    | v ie<br>v<br>File                     | OK<br>Search 1200A<br>Size<br>86 KB       | Cancel<br>600 dpi<br>∥⊟ ▼ □ |
| Dpen<br>Paganize Verv fold<br>May Pi<br>My Pi<br>Otd<br>C71<br>C74<br>C74<br>C73<br>C74<br>C73<br>C74<br>C73<br>C74<br>C73<br>C74<br>C74<br>C73<br>C74<br>C74<br>C74<br>C73<br>C74<br>C74<br>C74<br>C74<br>C74<br>C74<br>C74<br>C74                                                                                                    | IXF > Profiles > OKI > C031 C041 > Excellent White > CM<br>Marne  Excellent White_1226_CMYK_Plain.epl                                                                                                    | Seert Seert Leve L                                                                                                    | v le<br>File                          | Size 86 KB                                | Cancel                      |
| Dpen<br>rganize * New fold<br>Fier * New fold<br>Gal<br>Gal<br>C 71<br>C 71<br>C 72<br>C 72                                                                                                    | IXE + Profiles + OKI + C931 C941 + Excellent White + CM<br>IXE = Profiles + OKI + C931 C941 + Excellent White + CM<br>IVE<br>Name<br>Excellent White_1226_CMYK_Plain.epl                                                                                                    | Seet Seet Jeve I<br>WK + 12004600 dpi<br>Date modified Ty<br>6/20/2013 4:21 AM EPI                                                                                    | v le<br>ve<br>File                    | OK       •       Size       •       66 KB | Cancel                      |
| Dpen<br>Paganize * New fold<br>My, Pier *<br>My, Pier *<br>Orl<br>C31<br>C32<br>C32<br>C33<br>E 5<br>E                                                                                                    | IXF > Profiles > OKI > C931 C941 > Excellent White > CM<br>r<br>Name<br>Excellent White_126_CMYK_Plain.epl                                                                                                    | NYK + 1200-600 dpi<br>Date modified Tyj<br>6/20/2013 4:21 AM EPI                                                                                                    | v le<br>v le<br>File                  | OK       State       Size       86 KB     | Cancel                      |
| Dpen<br>Paganize V New fold<br>My Pi<br>My Pi<br>OK<br>C71<br>C84<br>C91<br>C93<br>5 5<br>5                                                                                                    | IXE > Profiles > OKI > C931 C941 > Excellent White > CM<br>IXE > Profiles > OKI > C931 C941 > Excellent White > CM<br>IMame                                                                                                    | NYK + 1200,600 dpi<br>Date modified Tyj<br>6/20/2013 4/21 AM EPI                                                                                                    | v   4<br>>e<br>File                   | OK<br>Search 1200.<br>Size<br>86 KB       | Cancel<br>coo dpi<br>∥≡ ▼ □ |
| Dpen                                                                                                    | JACK Hilds profile       IXF + Profiles + OKI + C931 C941 + Excellent White + CM       Mame       Excellent White 1226_CM/K_Plain.epl                                                                                                    | VKK + 1200.660 dpi<br>Date modified Tyj<br>6/20/2013 4:21 AM EPI                                                                                                    | v le<br>;File                         | OK       Size       86 KB                 | Cancel<br>600 dpi<br>⊯≓ ▼ □ |
| Dpen<br>Paralize Ver (J) (C)<br>My (J) (C)<br>C)<br>C)<br>C)<br>C)<br>C)<br>C)<br>C)<br>C)<br>C)                                                                                                    | IXF > Profiles > OKI > C331 C941 > Excellent White > CM<br>r<br>Name<br>Excellent White_126_CMYK_Plain.epl                                                                                                    | NYK + 1200-600 dpi Date modified Tyj 6/20/2013 4:21 AM EPI                                                                                                    | v te<br>v ¢<br>File                   | CK<br>Stearch 12000<br>Size<br>86 KB      | Cancel                      |
| Dpen<br>● ● ● ■ < Efi → Efi<br>■ New fold<br>■ My Pi<br>■ My Pi<br>■ OR<br>■ GR<br>■ GR<br>■ | IXF > Profiles > OKI > C331 C941 > Excellent White > CM       IXF > Profiles > OKI > C331 C941 > Excellent White > CM       IV       Name       Excellent White_1226_CMYK_Plain.epl                                                                                                    | NYK + 1200,600 dpi<br>Date modified Tyj<br>6/20/2013 4/21 AM EPI                                                                                                    | v   €<br>>e<br>File                   | OK<br>Search 12000<br>Size<br>86 KB       | Cancel                      |

#### 4 Change the [Media name].

| bior Tools      |                                                                                | - Barrishandar                  |
|-----------------|--------------------------------------------------------------------------------|---------------------------------|
| ?               |                                                                                |                                 |
| onnert Profiles | Printer linearization                                                          |                                 |
|                 | EFI Inearization (EPL): C: ¥¥Excellent White¥CMYK¥1200x600 dpi¥Excellent White | e_12x6_CMYK_Plain.epl Select    |
|                 | Media length correction:                                                       |                                 |
|                 | Target: Actual:                                                                |                                 |
|                 | 19.685 📩 inch 19.685 🔺 inch                                                    |                                 |
|                 | Media name                                                                     |                                 |
|                 | MyMedia_12x6_CMYK_Plain                                                        |                                 |
|                 | Print unidirectional                                                           |                                 |
|                 | Total ink limit                                                                |                                 |
|                 | 300                                                                            |                                 |
|                 |                                                                                |                                 |
|                 | Printer model: OKI C941 - White Dot Size:                                      | not supported                   |
|                 | Resolution: 1200 X 600 Print configura                                         | tion set: Printer setting       |
|                 | Color mode: CMYK Media:                                                        | Excellent White_12x6_CMYK_Plain |
|                 | Ink type: Toner Halftone:                                                      | Screening                       |
|                 | Ink limit: C: 81 M: 85 Y: 91 K: 100                                            |                                 |
|                 | Dot Creator screening                                                          |                                 |
|                 | Screening file: 1200x600_218lpi_A_D5_ellipse.spt                               | Select Disconnect               |
|                 | Connect to profiles                                                            |                                 |
|                 | V Media profile:   Device Link:                                                |                                 |
|                 | C: # #Excellent White 12x6 CMYK Plain.icc Select Select                        | e Link file Select              |
|                 |                                                                                |                                 |
|                 |                                                                                |                                 |
|                 |                                                                                |                                 |
|                 |                                                                                |                                 |

5 Check that the [Connect to profiles]-[Media profile] check box is selected and click the [Select] button.

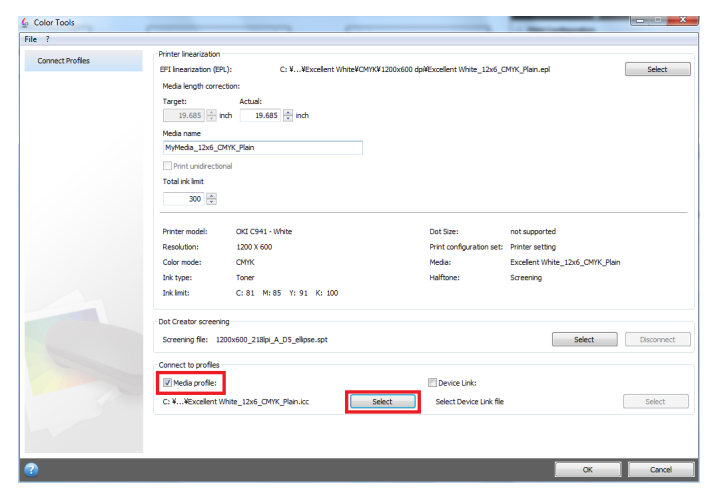

This step is necessary for print with Spot Color.

6 Select the media profile in [Load Device Link profile] screen. Normally the printing media profile is under the following folder:

C:\ProgramDataEFI\EFI XF\Profiles

| Load Device Link profile | Non Statute                                                      |                    |             |                          | - ×    |   |
|--------------------------|------------------------------------------------------------------|--------------------|-------------|--------------------------|--------|---|
| Computer +               | Local Disk (C:) > ProgramData > EFI > EFI XF > Profiles > My Pro | ofiles             | • •         | Search My Profiles       |        | ρ |
| Organize 👻 New folder    |                                                                  |                    |             | )E +                     |        |   |
| 🚣 Local Disk (C:) 🔺 N    | lame                                                             | Date modified      | Туре        | Size                     |        |   |
| Intel                    | MydeviceLinkProfile                                              | 12/27/2013 8:53 AM | ICC Profile | 658 KB                   |        |   |
| PerfLogs                 |                                                                  |                    |             |                          |        |   |
| Program File:            |                                                                  |                    |             |                          |        |   |
| ProgramData              |                                                                  |                    |             |                          |        |   |
| Adobe 🗏                  |                                                                  |                    |             |                          |        |   |
| EFI XF                   |                                                                  |                    |             |                          |        |   |
| Je Client                |                                                                  |                    |             |                          |        |   |
| Profiles                 |                                                                  |                    |             |                          |        |   |
| 📕 My Pi                  |                                                                  |                    |             |                          |        |   |
| B OKI                    |                                                                  |                    |             |                          |        |   |
| File name:               | Mudaviral int/Profile                                            |                    |             | Link profile file(*.icc* | icm) 🔻 |   |
| THE HARM                 | myocreccine rome                                                 |                    |             | Open 😽                   | Cancel |   |

7 Select the [Connect to profiles]-[Device Link] check box.

| 6 Color Tools    |                        |                              |                   |                          | 1 March 1997                   | ×          |
|------------------|------------------------|------------------------------|-------------------|--------------------------|--------------------------------|------------|
| File ?           |                        |                              |                   |                          |                                |            |
| Connect Profiles | Printer linearization  |                              |                   |                          |                                |            |
| 0000000          | EFI Inearization (EPL) | : C: ¥¥Excellent White¥      | CMYK¥1200x600 dpi | #Excellent White_12x6_C  | MYK_Plain.epl                  | Select     |
|                  | Media length correct   | ion:                         |                   |                          |                                |            |
|                  | Target:                | Actual:                      |                   |                          |                                |            |
|                  | 19.685 🔶 inc           | h 19.685 🐳 inch              |                   |                          |                                |            |
|                  | Media name             |                              |                   |                          |                                |            |
|                  | MyMedia_12x6_CM        | YK_Plain                     |                   |                          |                                |            |
|                  | Print unidirection     | l                            |                   |                          |                                |            |
|                  | Total ink limit        |                              |                   |                          |                                |            |
|                  | 300 🚔                  |                              |                   |                          |                                |            |
|                  |                        |                              |                   |                          |                                |            |
|                  | Printer model:         | OKI C941 - White             |                   | Dot Size:                | not supported                  |            |
|                  | Resolution:            | 1200 X 600                   |                   | Print configuration set: | Printer setting                |            |
|                  | Color mode:            | CMIK                         |                   | Media:                   | Excellent White 12x6 CMYK Plai | 1          |
|                  | Ink type:              | Toner                        |                   | Halftone:                | Screening                      |            |
|                  | Ink limit:             | C: 81 M: 85 Y: 91 K: 100     |                   |                          |                                |            |
|                  |                        |                              |                   |                          |                                |            |
|                  | Dot Creator screening  |                              |                   |                          |                                |            |
|                  | Screening file: 120    | 0x600_218ipi_A_D5_elipse.spt |                   |                          | Select                         | Disconnect |
|                  |                        |                              |                   |                          |                                |            |
|                  | Connect to profiles    |                              |                   |                          |                                |            |
|                  | Media profile:         |                              |                   | Device Link:             |                                |            |
|                  | C: ¥¥Excellent Wh      | ite_12x6_CMYK_Plain.icc      | Select            | Select Device Link file  |                                | Select     |
|                  |                        |                              |                   |                          |                                |            |
|                  |                        |                              |                   |                          |                                |            |
|                  |                        |                              |                   |                          |                                |            |
|                  |                        |                              |                   |                          | OK                             | Cancel     |
|                  |                        |                              |                   |                          |                                |            |

8 Click the [Select] button in [Select Device Link file], select the Device Link Profile you want to use and click the [Open] button.

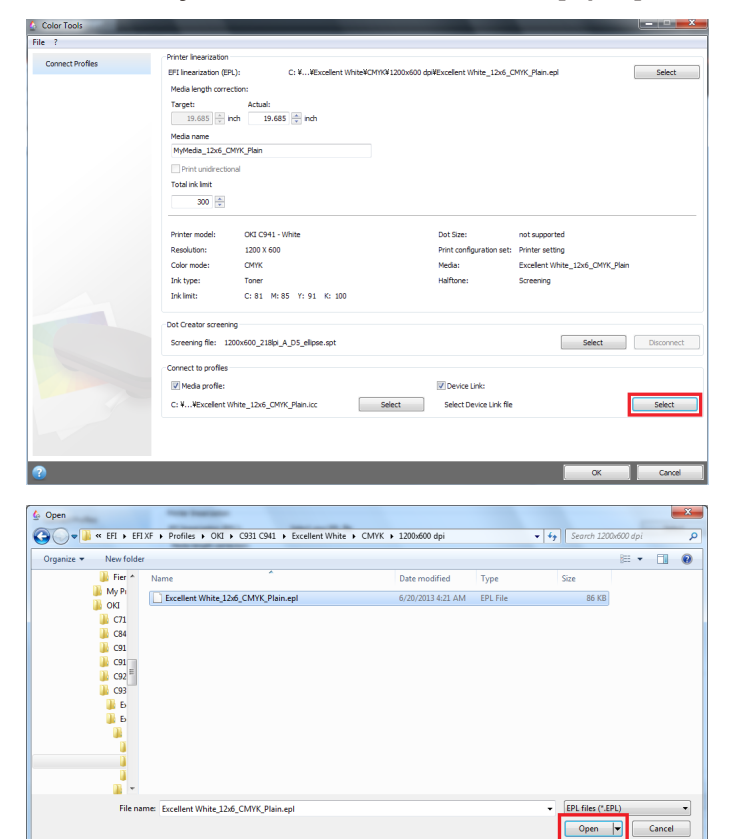

9 Click the [OK] button.

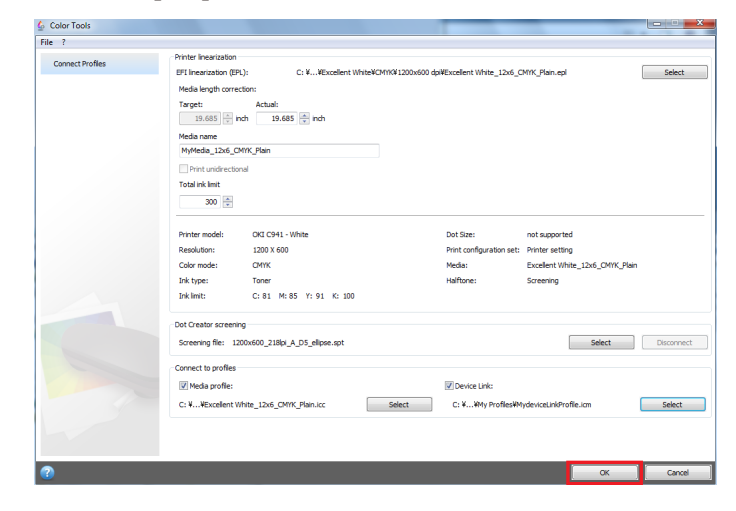

#### 10 Change the file name in [Save as] screen and click the [Save] button.

Note:

Do not save with the same file name. Change the name and save it.

It will take some time for the file to be recognized if the file name is not changed.

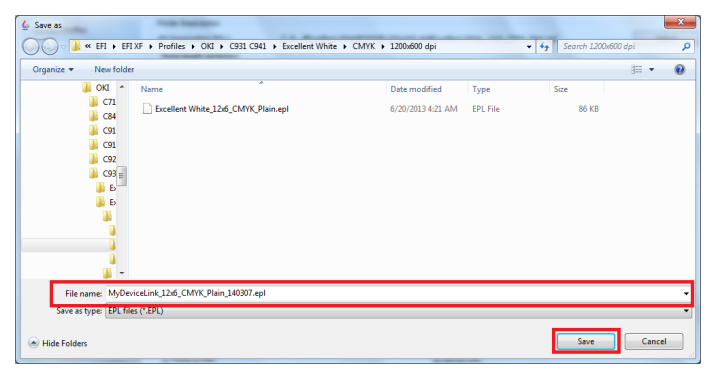

11 Click [OK] when a verification message is displayed.

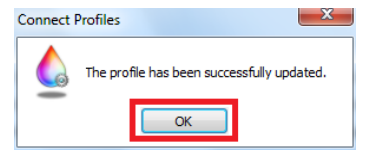

12 Click [Exit] in the [Color Tools] screen and close the Color Tools.

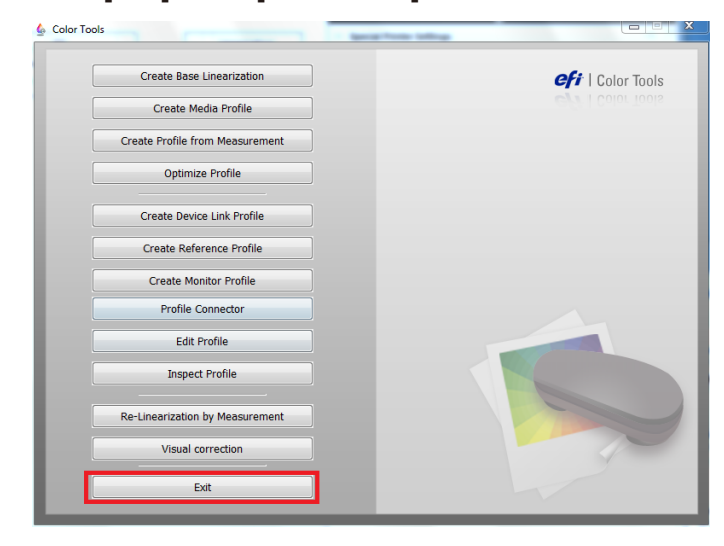

13 Select the Output Devices you are using in Fiery XF Client System Manager and click the [Media] tab.

| Eile Edit System | Tools Workspace | Help |   |                            |   |                      |                             |                                  | (       |
|------------------|-----------------|------|---|----------------------------|---|----------------------|-----------------------------|----------------------------------|---------|
| Job Explorer     | System Manager  |      |   |                            |   |                      |                             |                                  |         |
| * 🖬 🖶            | 🖹 🔀 🖸           | 2    | 2 |                            |   |                      |                             |                                  |         |
|                  | Users           | •    |   | Workflows                  | • | Output Devices       | Device                      | Media Special                    |         |
| admin            |                 |      | • | EFI Linearization          | • | Linearization device | Print Configur<br>Ink type: | ration                           | ·= ^    |
| guest            |                 | •    | • | Production (Clean Color) 1 | • | OKI C941 - White     | Toner                       | •                                |         |
|                  |                 |      |   |                            |   |                      | Excellent White             | 12x6 CMVK Plain                  |         |
|                  |                 |      |   |                            |   |                      | Calibration set:            |                                  |         |
|                  |                 |      |   |                            |   |                      | Excellent White_            | 12x6_CMIK_Plain.epl              | Catalog |
|                  |                 |      |   |                            |   |                      | Resolution:<br>Color mode:  | 1200 × 600<br>CMWK               | inter   |
|                  |                 |      |   |                            |   |                      | Print mode:<br>Halftoning:  | ProQ / High Quality<br>Screening |         |
|                  |                 |      |   |                            |   |                      | Profile:                    | Excellent White_12x6_CMYK_Plai   | n.icc   |
|                  |                 |      |   |                            |   |                      | Screening file:             | 1200x600_218lpi_A_D5_ellipse.sj  | pt      |
|                  |                 |      |   |                            |   |                      | None                        | •                                |         |
|                  |                 |      |   |                            |   |                      | » Media Setting             | 1                                | -       |
|                  |                 |      |   |                            |   |                      |                             |                                  |         |
|                  |                 |      |   |                            |   |                      |                             |                                  |         |
|                  |                 |      |   |                            |   |                      |                             |                                  |         |
|                  |                 |      |   |                            |   |                      |                             |                                  |         |
|                  |                 |      |   |                            |   |                      |                             |                                  |         |
|                  |                 |      |   |                            |   |                      |                             |                                  |         |
|                  |                 |      |   |                            |   |                      |                             |                                  |         |

14 Select the file that was named in Step 4 from the [Media name] list and select the EPL file that was saved in Step10 from the [Calibration set] list.

If you cannot find the EPL file saved in Step 10, you may be able to find it by selecting a different media in [Media Name], reselecting the name from Step 4 and opening [Calibration set].

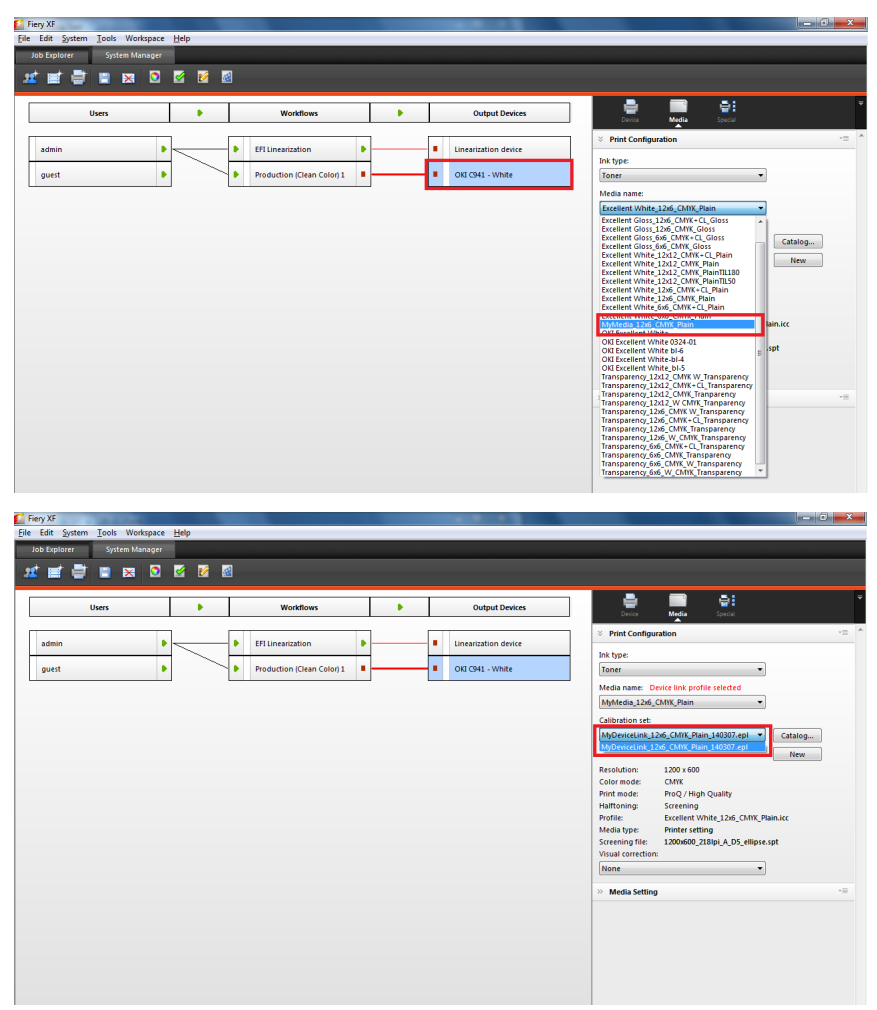

#### 15 Select [File]-[Save] and save the setting.

| Fiery XF                            |                            |                      |                                                  | - 6 - X |
|-------------------------------------|----------------------------|----------------------|--------------------------------------------------|---------|
| File Edit System Tools Workspace He | slp                        |                      |                                                  |         |
| New                                 |                            |                      |                                                  |         |
| Import Environment                  |                            |                      |                                                  | ,       |
| Save CTRL-S                         |                            |                      |                                                  |         |
| Save as Template CTRL-T             |                            |                      |                                                  |         |
| Save as Environment CTRL-SHIFT-S    | Workflows                  | Output Devices       | Device Media Special                             |         |
| Backup                              |                            |                      | ✓ Print Configuration                            | -= *    |
| Restore                             | EFI Linearization          | Linearization device |                                                  |         |
| Login                               | Production (Clean Colori 1 | OKT CR41 - White     | Ink type:                                        |         |
| Logoff and Exit                     | - roudenen (eren ener) -   |                      | Made even. Derive link and its calendari         |         |
|                                     | 1                          |                      | Media name: Device link prome selected           |         |
|                                     |                            |                      | Collection of the set                            |         |
|                                     |                            |                      | Calibration set:                                 | _       |
|                                     |                            |                      | MyDeviceUnk_12xb_CMTk_Plain_140507.epi           |         |
|                                     |                            |                      | New                                              |         |
|                                     |                            |                      | Resolution: 1200 x 600                           |         |
|                                     |                            |                      | Color mode: CMWK                                 |         |
|                                     |                            |                      | Print mode: ProQ / High Quality                  |         |
|                                     |                            |                      | Profile: Evcellent White 12x6 CMW Plain icc      |         |
|                                     |                            |                      | Media type: Printer setting                      |         |
|                                     |                            |                      | Screening file: 1200x600 218lpi A D5 ellipse.spt |         |
|                                     |                            |                      | Visual correction:                               |         |
|                                     |                            |                      | None                                             |         |
|                                     |                            |                      | >> Media Setting                                 | -=      |
|                                     |                            |                      |                                                  |         |
|                                     |                            |                      |                                                  |         |
|                                     |                            |                      |                                                  |         |
|                                     |                            |                      |                                                  |         |
|                                     |                            |                      |                                                  |         |

#### Note:

When the communication between Workflows and Output Devices is stopped, change to Transmissible.

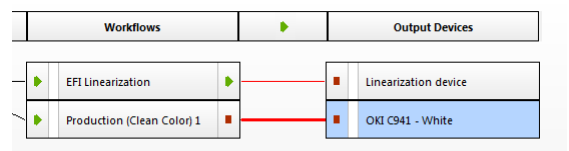

# 16 Select the Workflows connected to the Output Devices with the above setting from Fiery XF Client or Unidriver and print.

For the above example, [Production (Clean Color) 1] is the Workflows name.

#### **Upload Device Link Profile, Printer Linearization File**

In order to use the Media Profile or Device Link Profile that is not pre-installed, the file needs to be uploaded to the Server PC.

Using the followingstep and copy (upload) the Device Link Profile, Printer Linearization (EPL) file from Client PC to Fiery XF Server Option.

1 Start Fiery XF Client and select [Fiery XF Uploader] from the [Tools] menu.

| lelp |                                                |                                                 |                                                                                                    |                                                                                                    |
|------|------------------------------------------------|-------------------------------------------------|----------------------------------------------------------------------------------------------------|----------------------------------------------------------------------------------------------------|
| F2   |                                                |                                                 |                                                                                                    |                                                                                                    |
| F3   | -                                              |                                                 |                                                                                                    |                                                                                                    |
| F4   | 1                                              |                                                 |                                                                                                    |                                                                                                    |
| F5   |                                                |                                                 |                                                                                                    |                                                                                                    |
|      |                                                |                                                 |                                                                                                    | Г                                                                                                    |
| F6   | -                                              | Workflows                                       |                                                                                                    | L                                                                                                    |
| F10  |                                                | EFI Linearization                               | •                                                                                                    | -                                                                                                    |
|      | •                                              | Production (Clean Color) 1                      | •                                                                                                    | -                                                                                                    |
|      | elp<br>F2<br>F3<br>F4<br>F5<br>F7<br>F6<br>F10 | r2<br>F2<br>F3<br>F4<br>F5<br>F10<br>F10<br>F10 | elp<br>F2<br>F3<br>F4<br>F5<br>F7<br>Workflows<br>F6<br>F10<br>F10<br>F10<br>F10<br>F10<br>F10<br>F10<br>F10 | elp<br>F2<br>F3<br>F4<br>F5<br>F7<br>Workflows<br>F6<br>F10<br>F10<br>F10<br>F10<br>F10<br>F10<br>F10<br>F10 |

2 Select [Media Profiles] tab in [Fiery XF Uploader] screen.

| iery XF Upload                                                                                                    | er                  |              |  |  |
|----------------------------------------------------------------------------------------------------|---------------------|--------------|--|--|
| Standard Files                                                                                                    | Media Profiles      |              |  |  |
| Select simulation profiles (.icc), spot color tables (.cxf), color optimization files (.3cc) or visual color correction files (.vcc) to upload. |                     |              |  |  |
| File (.icc, .cxf                                                                                                    | , .3cc, .vcc, .spt) | ):<br>Choose |  |  |
|                                                                                                    |                     | Upload Close |  |  |

3 Click the [Choose] button located next to the [Media Profiles], select the Device Link Profile you want to copy and click [Open].

| Fiery XF Uploade                                          | r                                                                                                    |
|-----------------------------------------------------------|----------------------------------------------------------------------------------------------------|
| Standard Files                                            | Media Profiles                                                                                                    |
| Choose a mee                                              | lia profile and the corresponding printer linearization (EPL) file to upload.                                                                                                    |
| Media profile:                                            | Choose                                                                                                    |
| Printer lineari                                           | ration (EPL):                                                                                                    |
|                                                           | Choose                                                                                                    |
|                                                           | Upload Close                                                                                                    |
| Choose a file                                             | ع المعالي المعالي المعالي المعالي المعالي المعالي المعالي المعالي المعالي المعالي المعالي المعالي المعالي المعا<br>المعالي المعالي المعالي المعالي المعالي المعالي المعالي المعالي المعالي المعالي المعالي المعالي المعالي المعالي |
| Organize 👻 New f                                          | older 🗄 🖓 🖬 📵                                                                                                    |
| ☆ Favorites ■ Desktop ▶ Downloads ₩ Recent Places         | Eibraries     System Folder     System Folder     System Folder     System Folder                                                                                                    |
| Desktop     Desktop     Documents     Music     Dicturer  | Network<br>System Folder                                                                                                    |
| Videos<br>Videos<br>Homegroup<br>is fierysf               |                                                                                                    |
| Contacts<br>Contacts<br>Desktop<br>Downloads<br>Favorites | 3                                                                                                    |
| Fi                                                        | e name:                                                                                                    |
|                                                           | Open 🔽 Cancel                                                                                                    |

#### Select the EPL file likewise if necessary.

| Fiery XF Uploader             | ×                                                           |
|-------------------------------|-------------------------------------------------------------|
| Standard Files Media Profiles |                                                             |
| Choose a media profile and th | e corresponding printer linearization (EPL) file to upload. |
| Media profile:                | Churr                                                       |
| Printer linearization (EPL):  | Choose                                                      |
|                               | Upload Close                                                |
|                               |                                                             |

4 Click [Upload] in Fiery XF Uploader screen.

| Fiery XF Uploader                                                                        |
|------------------------------------------------------------------------------------------|
| Standard Files Media Profiles                                                            |
| Choose a media profile and the corresponding printer linearization (EPL) file to upload. |
| Media profile:                                                                           |
| :ellent White¥CMYK¥1200x600 dpi¥Excellent White_12x6_CMYK_Plain.icc Choose               |
| Printer linearization (EPL):                                                             |
| ellent White¥CMYK¥1200x600 dpi¥Excellent White_12x6_CMYK_Plain.epl Choose                |
| Upload Close                                                                             |

#### Memo:

The uploaded Media Profile and EPL file will be saved in the the following location in Fiery XF Server Option main unit by default:

C:\ProgramData\EFI\EFI XF\Profiles\My Profiles

5 Click [OK] when a verification message is displayed.

| Fiery XF | Uploader 🛛 📉 📉               |
|----------|------------------------------|
| <b>E</b> | Files uploaded successfully. |
|          | ОК                           |

6 Click [Close] and close the [Fiery XF Uploader] screen.

| lery XF Uploader              |                                                               |
|-------------------------------|---------------------------------------------------------------|
| Standard Files Media Profiles | 1                                                             |
| Choose a media profile and    | the corresponding printer linearization (EPL) file to upload. |
| Media profile:                |                                                               |
| Printer linearization (EPL):  | Choose                                                        |
|                               | Choose                                                        |
|                               | Upload Close                                                  |
|                               |                                                               |

## System Manager settings

| Item   | Details                                      | Selection                                                                                                    | System<br>Manager<br>item       | Restrictions /<br>Required<br>conditions                                                                                                |
|--------|----------------------------------------------|----------------------------------------------------------------------------------------------------|---------------------------------|----------------------------------------------------------------------------------------------------|
| Format | Specifies the<br>size of the print<br>paper. | A3 Nobi 328 x 453 mm<br>A3 Wide (SRA3) 320 x<br>450 mm<br>A3 297 x 420 mm<br>B4 257 x 364 mm<br>A4 Wide (SRA4) (LEF)<br>225 x 320 mm<br>A4 Wide (SRA4)<br>(SEF) 225 x 320 mm<br>A4 (LEF) 210 x 297 mm<br>A4 (LEF) 210 x 297 mm<br>B5 (LEF) 182 x 257 mm<br>B5 (LEF) 182 x 257 mm<br>A5 (LEF) 148 x 210 mm<br>A5 (SEF) 148 x 210 mm<br>A5 (SEF) 148 x 210 mm<br>B6 128 x 182 mm<br>A6 105 x 148 mm<br>13 x 18 in<br>Tabloid Extra 12 x 18 in<br>Tabloid Extra 12 x 18 in<br>Tabloid Extra 12 x 18 in<br>Tabloid 11 x 17 in<br>Legal $8.5 x 14$ in<br>Legal $13.5 8.5 x 13.5$ in<br>Legal $13.5 8.5 x 13$ in<br>Letter (LEF) $8.5 x 11$ in<br>Letter (SEF) $8.5 x 11$ in<br>Executive $7.25 x 10.5$ in<br>8K 273 x 394 mm<br>8K 270 x 390 mm<br>8K 260 x 368 mm | [Output<br>Device] -<br>[Media] | Switches<br>between<br>display / hide<br>according to<br>the selected<br>source.<br>Select MP<br>Tray to<br>display all<br>paper sizes. |

This is a supplement on the System Manager settings.

| Item   | Details                                                                 | Selection                                                                                                    | System<br>Manager                                  | Restrictions /<br>Required                                                                                                    |
|--------|-------------------------------------------------------------------------|----------------------------------------------------------------------------------------------------|----------------------------------------------------|----------------------------------------------------------------------------------------------------|
|        |                                                                         |                                                                                                    | item                                               | conditions                                                                                                    |
| Format | Specifies the<br>size of the print<br>paper.                            | 16K (LEF) 197 x 273 mm<br>16K (SEF) 197 x 273 mm<br>16K (LEF) 195 x 270 mm<br>16K (SEF) 195 x 270 mm<br>16K (SEF) 184 x 260 mm<br>16K (SEF) 184 x 260 mm<br>4-Ren Hagaki 200 x<br>296 mm<br>Oufuku Hagaki 148 x<br>200 mm<br>Hagaki 100 x 148 mm<br>Statement 5.5 x 8.5 in<br>Index Card 3 x 5 in<br>B6 Half 64 x 182 mm<br>Com-10 4.125 x 9.5 in<br>Com-9 3.875 x 8.875 in<br>Monarch 3.875 x 7.5 in<br>C4 229 x 324 mm<br>C5 162 x 229 mm<br>DL 110 x 220 mm<br>Nagagata #3 120 x<br>235 mm<br>Nagagata #4 90 x<br>205 mm<br>Nagagata #4 09 x<br>205 mm<br>Yougata #0 120 x<br>235 mm<br>Yougata #2 (C6) 114 x<br>162 mm<br>Younaga #3 120 x<br>235 mm<br>Yougata #4 105 x<br>235 mm<br>Yougata #4 105 x<br>235 mm<br>Kakugata #2 240 x<br>332 mm<br>Kakugata #3 216 x | Manager<br>item<br>[Output<br>Device] -<br>[Media] | Required<br>conditions<br>Switches<br>between<br>display / hide<br>according to<br>the selected<br>source.<br>Select MP<br>Tray to<br>display all<br>paper sizes.                           |
|        |                                                                         | Z77 mm<br>Kakugata #6 162 x<br>229 mm<br>Kakugata #8 119 x<br>197 mm                                                                                                    |                                                    |                                                                                                    |
| Source | Specifies<br>the feed tray<br>containing the<br>paper to be<br>printed. | Auto<br>MP Tray<br>Tray 1<br>Tray 2<br>Tray 3<br>Tray 4<br>Tray 5<br>MP Tray (press button)                                                                                                    | [Output<br>Device] -<br>[Media]                    | Select<br>"Auto" to<br>automatically<br>feed from<br>the feed<br>tray in which<br>the paper<br>of the size<br>designated<br>by the user<br>has been set.<br>(Trays 2 to 5<br>are optional.) |

| Item             | Details                            | Selection                                                                                                    | System<br>Manager<br>item                                                              | Restrictions /<br>Required<br>conditions |
|------------------|------------------------------------|----------------------------------------------------------------------------------------------------|----------------------------------------------------------------------------------------|------------------------------------------|
| Width,<br>Height | Sets custom sizes.                 | Width<br>2.52-13 (inch)<br>64-330.2 (mm)<br>Height<br>3.54-52 (inch)<br>90-1320.8 (mm)                                                                                                    | [Output<br>Device] -<br>[Media]                                                        |                                          |
| Media<br>Weight  | Specifies the weight of the paper. | Printer setting<br>Ultra Light (52-63 g)<br>Light (64-68 g)<br>Medium Light (69-83 g)<br>Medium Heavy (105-<br>120 g)<br>Heavy (121-128 g)<br>Ultra Heavy 1 (129-188 g)<br>Ultra Heavy 2 (189-216 g)<br>Ultra Heavy 2 (189-216 g)<br>Ultra Heavy 3 (217-256 g)<br>Ultra Heavy 4 (257-320 g)<br>Ultra Heavy 4 (257-320 g)<br>Ultra Heavy 5 (321-<br>360 g) Glossy<br>Ultra Light Glossy (52-<br>63 g)<br>Light Glossy (64-68 g)<br>Medium<br>Light Glossy (69-83 g)<br>Medium Glossy (84-<br>104 g) Medium<br>Heavy Glossy (105-<br>120 g)<br>Heavy Glossy (105-<br>120 g)<br>Heavy Glossy (121-<br>128 g) Ultra<br>Heavy 1 Glossy (129-<br>188 g)<br>Ultra Heavy 2 Glossy<br>(189-216 g)<br>Ultra Heavy 3 Glossy<br>(217-256 g)<br>Ultra Heavy 4 Glossy<br>(257-320 g)<br>Ultra Heavy 5 Glossy<br>(321-360 g)<br>Transparency<br>Postcard (user-defined)<br>User Type 1<br>User Type 1<br>User Type 2<br>User Type 3<br>User Type 4<br>User Type 5<br>User Type 7<br>User Type 10<br>User Type 11<br>User Type 12<br>User Type 13<br>User Type 14<br>User Type 13<br>User Type 14<br>User Type 17<br>User Type 18<br>User Type 19<br>User Type 19<br>User Type 19<br>User Type 19<br>User Type 20 | [Color Tools] -<br>[Create Base<br>Linearization] -<br>[Print<br>configuration<br>set] |                                          |

| Item                                          | Details                                                                                                    | Selection                                                                                                    | System<br>Manager                                                                                              | Restrictions /<br>Required |
|-----------------------------------------------|----------------------------------------------------------------------------------------------------|----------------------------------------------------------------------------------------------------|----------------------------------------------------------------------------------------------------|----------------------------|
|                                               | 0                                                                                                    | <b>-</b> • • • • • • • • • • • • • • • • • • •                                                                                                    | Item                                                                                                    | conditions                 |
| Media<br>Type / Print<br>configuration<br>set | Specifies the<br>type of paper<br>used.                                                                                                    | Printer setting <sup>*1*2</sup><br>Plain <sup>*1</sup><br>Recycled <sup>*1</sup><br>Letterhead <sup>*1</sup><br>Bond <sup>*1</sup><br>Card Stock <sup>*1</sup><br>Rough <sup>*1</sup><br>Labels <sup>*1</sup><br>Labels <sup>*1</sup><br>Labels <sup>*1</sup><br>Transparency <sup>*2</sup><br>Glossy <sup>*2</sup><br>Postcard <sup>*2</sup><br>Postcard <sup>*2</sup><br>Envelope <sup>*1</sup><br>User Type 1 <sup>*2</sup><br>User Type 2 <sup>*2</sup><br>User Type 3 <sup>*2</sup><br>User Type 4 <sup>*2</sup><br>User Type 5 <sup>*2</sup><br>User Type 6 <sup>*2</sup><br>User Type 8 <sup>*2</sup><br>User Type 8 <sup>*2</sup><br>User Type 8 <sup>*2</sup><br>User Type 9 <sup>*2</sup><br>User Type 10 <sup>*2</sup><br>User Type 11 <sup>*2</sup><br>User Type 13 <sup>*2</sup><br>User Type 13 <sup>*2</sup><br>User Type 13 <sup>*2</sup><br>User Type 14 <sup>*2</sup><br>User Type 15 <sup>*2</sup><br>User Type 15 <sup>*2</sup><br>User Type 15 <sup>*2</sup><br>User Type 16 <sup>*2</sup> | item *1 [Output Device] - [Special] *2 [Color Tools] - [Create Base linearization] - [Print configuration set] | conditions                 |
| Media<br>check<br>(MPT)                       | Specifies<br>whether or<br>not to use the                                                                                                    | User Type 17 *2<br>User Type 18 *2<br>User Type 19 *2<br>User Type 20 *2<br>ON<br>OFF                                                                                                    | [Output<br>Device] -<br>[Special]                                                                              |                            |
|                                               | paper check<br>function for the<br>multi-paper<br>tray.                                                                                                    |                                                                                                    |                                                                                                    |                            |
| Media<br>check<br>(other tray)                | Specifies<br>whether or<br>not to use the<br>paper check<br>function for<br>trays 1 to 5.                                                                                                    | ON<br>OFF                                                                                                    | [Output<br>Device] -<br>[Special]                                                                              |                            |
| Pages per<br>sheet                            | If printing jobs<br>with multiple<br>pages, specifies<br>to collate the<br>pages to be<br>printed on one<br>side of the paper.<br>Select 2 up<br>or greater<br>when collating<br>multiple pages<br>for printing on<br>a single page. | 2<br>4<br>6<br>9<br>16                                                                                                    | [Workflows] -<br>[Layout] -<br>[N-Up]                                                                          |                            |

| Item                     | Details                                                                                                    | Selection                                                                                                    | System<br>Manager<br>item                          | Restrictions /<br>Required<br>conditions |
|--------------------------|----------------------------------------------------------------------------------------------------|----------------------------------------------------------------------------------------------------|----------------------------------------------------|------------------------------------------|
| Folding direction        |                                                                                                    | Orthogonal to long edge<br>Horizontal<br>Vertical                                                                     | [Workflows] -<br>[Layout] -<br>[Booklet]           |                                          |
| Printer<br>duplex        | Specifies<br>whether or not<br>to use 2-sided<br>printing, and the<br>paper discharge<br>orientation if<br>using 2-sided<br>printing. | Off<br>Long Edge<br>Short Edge                                                                                        | [Output<br>Device] -<br>[Special]                  |                                          |
| Horizontal<br>adjustment | Adjusts the<br>writing position<br>of the 2nd (i.e.,<br>back) page.                                                                   | -0.079 - 0.079 (inch)                                                                                                 | [Output<br>Device] -<br>[Special]                  |                                          |
| Vertical<br>adjustment   | Adjusts the<br>writing position<br>of the 2nd (i.e.,<br>back) page.                                                                   | -0.079 - 0.079 (inch)                                                                                                 | [Output<br>Device] -<br>[Special]                  |                                          |
| Output<br>Tray           | Specifies<br>the output<br>destination.                                                                                               | Face down<br>Face up                                                                                                  | [Output<br>Device] -<br>[Special]                  |                                          |
| Scale page               | Enables the<br>output size to<br>be enlarged or<br>reduced.                                                                           | Do not scale<br>Fit to sheet size<br>Fit to width<br>Fit to height<br>Scale job percentually<br>Scale iob numerically | [Workflows] -<br>[Layout] -<br>[Layout<br>Options] |                                          |
| Rotate                   | The job<br>orientation can<br>be rotated.                                                                                             | Do not rotate<br>Rotate 90°<br>Rotate 180°<br>Rotate 270°<br>Minimal media<br>consumption                             | [Workflows] -<br>[Layout]-<br>[Layout<br>Options]  |                                          |
| Mirror                   | The job can<br>be reversed<br>along with the<br>horizontal or<br>vertical axis.                                                       | ON<br>OFF                                                                                                    | [Workflows] -<br>[Layout]-<br>[Layout<br>Options]  |                                          |
| Copies                   | Number of<br>copies                                                                                                    | 1 - 5000                                                                                                    | [Workflows] -<br>[Output] -<br>[Print<br>Settings] |                                          |
| Sort copies              | Specify<br>whether or not<br>to sort a print<br>job comprising<br>multiple copies<br>or multiple<br>pages.                            | ON<br>OFF                                                                                                    | [Workflows] -<br>[Output] -<br>[Print<br>Settings] |                                          |

| Item                                             | Details                                                                                                    | Selection                                                                                     | System<br>Manager<br>item         | Restrictions /<br>Required<br>conditions |
|--------------------------------------------------|----------------------------------------------------------------------------------------------------|-----------------------------------------------------------------------------------------------|-----------------------------------|------------------------------------------|
| White ink<br>printing -<br>White ink<br>coverage | Regulate white<br>output levels.                                                                                                    | 10%<br>13%<br>16%<br>20%<br>25%<br>32%<br>40%<br>50%<br>63%<br>80%<br>100%                    | [Output<br>Device] -<br>[Special] |                                          |
| Size<br>reduction<br>printing                    | Adjusts<br>the even<br>numbered<br>pages of<br>duplex<br>print and<br>misalignment<br>of color version<br>of Spot Color<br>print with White<br>selected. | Horizontal / Vertical<br>95.00 - 100.00 (0.01%<br>increments)                                 | [Output<br>Device] -<br>[Special] |                                          |
| White ink<br>printing -<br>Print mode            | Sets the white<br>toner print<br>position.                                                                                                    | Spot color WHITE_INK<br>Inked image<br>Bounding box<br>White_INVERSE<br>Ink chroma map<br>Off | [Output<br>Device] -<br>[Special] |                                          |
| White ink<br>printing -<br>Printing<br>order     | Specifies the<br>position to print<br>the white toner.<br>Prints color<br>toner over the<br>white toner<br>Prints white<br>toner over the<br>color toner | Color on white<br>White on color                                                              | [Output<br>Device] -<br>[Special] |                                          |
| Clear Ink<br>Printing -<br>Print mode            | Specifies the<br>clear toner<br>print position.                                                                                                    | Spot color CLEAR_INK<br>Inked image<br>Bounding box<br>Glossy Enhancer<br>Off                 | [Output<br>Device] -<br>[Special] |                                          |
| Clear Ink<br>Printing -<br>Clear ink<br>coverage | Specifies the density of clear toner.                                                                                                    | 0 - 100%<br>(1% increments)                                                                   | [Output<br>Device] -<br>[Special] |                                          |

If changing the output device settings, turn OFF the workflow and output device before making the changes.

You can set up several output device settings if it is not connected.

To connect and use multiple output devices, it is necessary to purchase additional licences (printer options).

Do not change the linearisation settings.

USB connections cannot be used.

Advanced white ink/clear ink settings

| Item name            | Meaning                                                                                                    |
|----------------------|----------------------------------------------------------------------------------------------------|
| Spot color WHITE_INK | Prints the location as the spot color name in WHITE_INK using white ink.                                                                                                    |
| Inked image          | Prints all colored locations using white ink/clear ink.                                                                                                    |
| Bounding box         | Prints the entire print area using white ink/clear ink.                                                                                                    |
| White_INVERSE        | Prints all the locations not specified as the spot color name in WHITE_INK_INV using white ink.                                                                                                    |
| Ink chroma map       | Adds white to all pixels by considering the white dots of<br>the print medium and the CMYK toner quantities.<br>This mode enlarges the color area and brightens the<br>output as far as possible.                                 |
| Spot color CLEAR_INK | Prints the location as the spot color name in CLEAR_INK using clear ink.                                                                                                    |
| Glossy enhancer      | Adds clear toner to all pixels by considering the CMYK<br>toner quantities.<br>If the total CMYK quantity exceeds 140%, the clear<br>toner quantity will be controlled so that the total toner<br>thickness does not exceed 240%. |
| OFF                  | White ink/clear ink is not used.                                                                                                    |

If Unidriver is used to print from an application, separate the application print settings, and merge the color separation of the XF workflow before use.

## **Using the Backup Disk**

To restore the server to its default status (at the time of purchase), implement the following operation.

Note:

All Fiery XF licence file information will also be deleted. Save the required information before implementing the operation.

The default settings are required to restore the default status. For the default settings procedure, see the "Quick Start Guide".

#### 1 Insert the recovery disk and restart the PC.

#### 2 When the following screen is displayed, click [Execute].

| Restoration menu                                                                               |            |
|------------------------------------------------------------------------------------------------|------------|
| Please click [Execute] after clicking and s<br>Restoration   Utility  <br>Whole<br>restoration | Execute(E) |

3 The following screen will be displayed. Select [Agree], and click [Start].

| <ul> <li>Restoration is possible only to the PC from which backup was taken.</li> <li>The restored software can be used based on each contract contents and use conditions, etc.</li> </ul> | - |
|----------------------------------------------------------------------------------------------------|---|
|                                                                                                    | _ |
| If you agree to the following contents, please click [Agree].<br>If you don't, please click [Disagree].                                                                                     |   |
| C Agree(A)                                                                                                    |   |
| C Disagree(D)                                                                                                    |   |
| If [Start] is clicked, the restoration starts.                                                                                                    |   |
|                                                                                                    |   |
|                                                                                                    |   |

Restoration will start.

# 4 The following message will be displayed. Remove Disc 1 from the PC, and insert Disc 2 and click [OK].

"Insert Recovery Disc#2 into the CD/DVD drive. When ready, click [OK].

To cancel restoration, click [Cancel]. If cancelled, restoration must be started from the beginning."

|                    |                | operating byste                     | minestoration                                 |             |   |
|--------------------|----------------|-------------------------------------|-----------------------------------------------|-------------|---|
| Restoring C Drive. | . Please wait. |                                     |                                               |             |   |
|                    |                |                                     |                                               |             |   |
|                    | Recovery       |                                     |                                               |             | × |
|                    | Insert Reco    | wery Disc # 2 int                   | the CD/DVD drive.                             | When ready, |   |
|                    | restoration    | o cancel restora<br>must be started | ion, click [Cancel].If<br>from the beginning. | cancelled,  |   |
|                    |                |                                     | OK                                            | Cancel      | - |
|                    |                |                                     | ON                                            | Conce       |   |
|                    |                |                                     |                                               |             |   |
|                    |                |                                     |                                               |             |   |

5 When restoration is complete, the following image will be displayed.

| Restoration               |             |       |
|---------------------------|-------------|-------|
|                           | Restoration |       |
| Restoration is completed. |             |       |
|                           |             |       |
|                           |             |       |
|                           |             |       |
|                           |             |       |
|                           |             |       |
|                           |             | Done  |
|                           |             | Duite |

6 Click [Done] to finish the restoration.

45604502EE Rev2